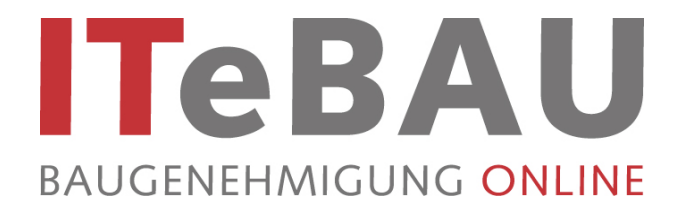

# Handbuch für Sachbearbeiter Bauaufsicht

## (Stand 09/2016)

## **Inhaltsverzeichnis**

| 0.      | Einleitung                                                              | 1  |
|---------|-------------------------------------------------------------------------|----|
| 1.      | Neuaufnahme der Stammdaten                                              | 2  |
| 1.1     | Projektraum anlegen                                                     | 2  |
| 1.2     | Projektraum nachträglich anlegen                                        | 3  |
| 1.3     | Änderung der Projektraumbezeichnung                                     | 4  |
| 1.4     | Stammdatenaufnahme über Online-Formular (optional)                      | 4  |
| 2.      | Beteiligung/Umlauf (Standarddrucke erstellen, Einladung in Projektraum) | 7  |
| 3.      | Nachträgliche Einladung in den Projektraum                              | 8  |
| 4.      | Textverarbeitung                                                        | 9  |
| 5.      | Benachrichtigungsfenster                                                | 11 |
| 6.      | Projektraum aufrufen                                                    | 13 |
| 6.1.    | Login merken                                                            | 14 |
| 7.      | Dokument manuell hochladen                                              | 15 |
| 7.1.    | Einzelnes Dokument hochladen                                            | 16 |
| 7.2.    | Mehrere Dokumente hochladen (mit Java!)                                 | 16 |
| 7.3.    | Mehrere Dokumente hochladen (ohne Java!)                                | 17 |
| 8.      | Dokument betrachten/herunterladen                                       | 17 |
| 9.      | Dokumente kopieren/verschieben                                          | 18 |
| 10.     | Kommunikation                                                           | 19 |
| 10.1.   | Nachricht versenden                                                     | 20 |
| 10.2.   | Nachricht mit Dateianhang versenden                                     | 20 |
| 11.     | Sichten                                                                 | 21 |
| 12.     | Viewer                                                                  | 21 |
| 12.1.   | Viewer öffnen                                                           | 21 |
| 12.2.   | Ansichtsmodi                                                            | 22 |
| 12.3.   | Kalibrieren                                                             | 22 |
| 12.4.   | Messen                                                                  | 23 |
| 12.5.   | Markup-Funktion (Grüneinträge)                                          | 23 |
| 12.5.3. | Mit dem Viewer vergleichen                                              | 24 |
| 12.5.3. | 1 Dokumente vergleichen                                                 | 24 |
| 12.5.3. | 2 Versionen vergleichen                                                 | 25 |

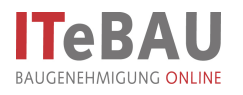

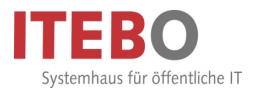

#### 0. Einleitung

Kern des Virtuellen Bauamtes *ITeBAU* ist die internetbasierte conject-Bauplattform, auf die alle am Baugenehmigungsprozess Beteiligten entsprechend ihrer Rechte zugreifen können, wie z. B. der Entwurfsverfasser, der Bauherr, das Bauamt, interne und externe beteiligte Ämter u. a.

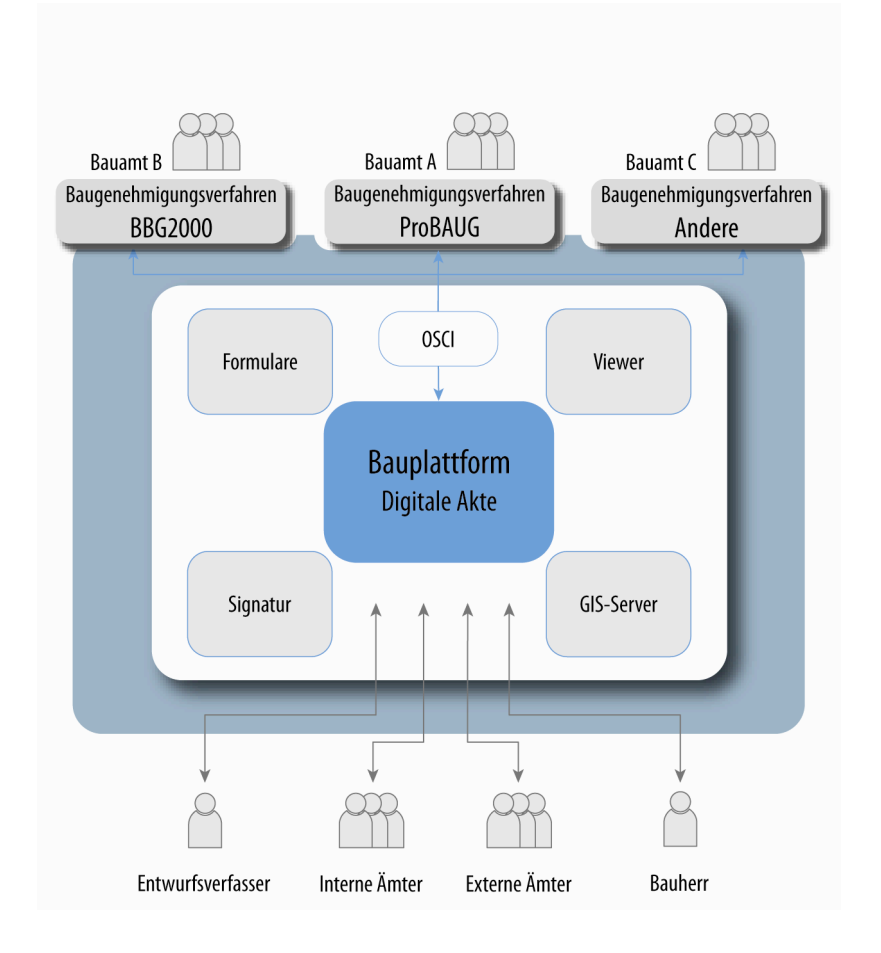

Hier werden alle dazugehörenden Dokumente und Kommunikationen (E-Mails) von den Beteiligten digital abgelegt. Daraus resultiert eine digitale Akte. Werden neue Dokumente eingestellt, erfolgt automatisch eine Benachrichtigung aller Beteiligten.

Im Folgenden werden die Funktionalitäten beschrieben, wie die Bauplattform aus ProBAUG heraus bedient wird.

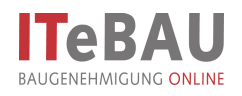

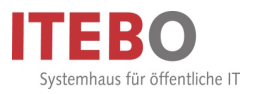

#### 1. Neuaufnahme der Stammdaten

#### 1.1 Projektraum anlegen

Damit Beteiligte Bauantragsunterlagen im Projektraum ablegen können, muss dieser vorher angelegt werden. Dazu ist zunächst eine Stammdatenaufnahme durchzuführen; im Anschluss erfolgt das Anlegen des Projektraumes.

| RroBAUG - Version 2011.0.0 (Sachbearbe     | tung/Registratur} - [Stammdaten aufnehmen] |                                 |
|--------------------------------------------|--------------------------------------------|---------------------------------|
| Ende Stammdaten Objekte Grundstücksinfos B | uchungen Az-Eingabe Etial Eenster 2        | - 8 ×                           |
|                                            |                                            |                                 |
|                                            | ▏▝▝▋▝▋▝▋`\$\$                              |                                 |
|                                            |                                            | E Verano                        |
| Zuordnung                                  | Antraasteller Vorh                         | aben Sanisham                   |
|                                            | ,                                          | Dijekte                         |
| Anrede                                     | ~ 🗸                                        | Abbrechen ProBAUG               |
| Bezeichnung:                               | AGB Planungsgruppe Bau                     | (2) Hite                        |
| Zusatz                                     |                                            |                                 |
| Zusatz                                     |                                            | 📤 Brieflagout                   |
| Zusatz                                     |                                            | Bo. Leten                       |
| Briefanrede                                | Sehr geehrte Damen und Herren,             |                                 |
|                                            |                                            | Speichern                       |
| PLZ / Ort                                  | 49324 • Melle                              |                                 |
| Straße Hausnummer                          | Westerhausener Str. 78                     |                                 |
| EMail                                      | 109422-9827-0 09422-9827-26                |                                 |
| Zeichen                                    | Internet and Internet                      | Erzeuge -Objekt                 |
|                                            |                                            |                                 |
|                                            |                                            |                                 |
|                                            |                                            |                                 |
|                                            |                                            | Onlinenutzer anlegen            |
|                                            |                                            |                                 |
|                                            |                                            |                                 |
| sonst. ANgabe                              |                                            |                                 |
| (D)igitale Antrag                          | mit Veröffentlichung einverstanden:        |                                 |
|                                            | ······································     |                                 |
|                                            | Sachbearbeiter: Illemann                   | 29.07.2011 10:10 FEST NUM EINFG |

Registerkarten *Zuordnung*, *Antragsteller* und *Vorhaben* wie gewohnt ausfüllen. Dabei E-Mail des Antragstellers eintragen und "speichern", wenn dieser in den Projektraum eingeladen werden soll.

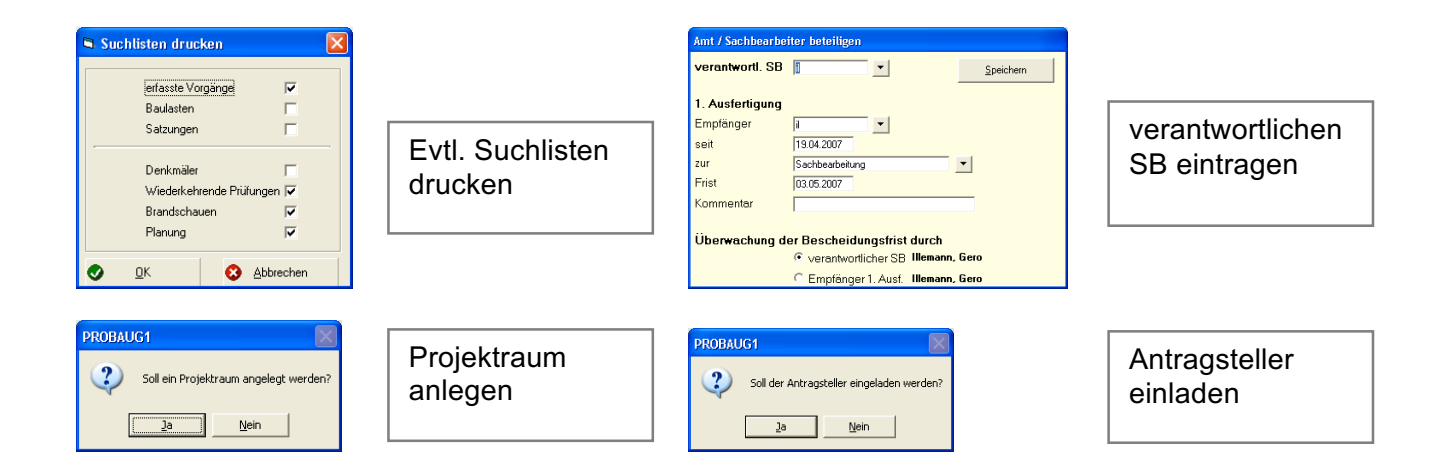

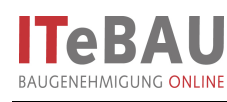

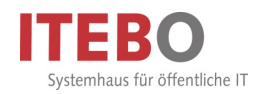

| Stammdaten                                                                                                    |                                                                                                    |
|----------------------------------------------------------------------------------------------------|----------------------------------------------------------------------------------------------------|
| Der Vorgang wurde unter dem Aktenzeichen<br>04021-2007 gespeichert<br>Beteiligte abtragen ?                                                                                                    | Beteiligte abfragen                                                                                                    |
| ProBAUG = Version 2011.0.0 (Sachbearbeitung/Registratur) = [Bstelligte ündern]<br>Prode gammaten Sach-Begstetur Textverabetung Opekte grundsüdenfes gudrungen Alg. <u>W</u> /<br>D 2                                                                                                    | Az-Engabe Etjal Eerster 2 - 7 x                                                                                                    |
| Schonsteinfeger (0)<br>Entwulfverlasser (1)<br>Lageplanverlasser (0)<br>Bervlanichtigte (0)<br>Hd. N. 1 -<br>Arecele Herm<br>Tel Vornane: Moler<br>Zunst: ITEB0 GmbH<br>Zunst: ITEB0 GmbH<br>Zunst: ITEB0 GmbH<br>Zunst: ITEB0 GmbH<br>State Haurummer<br>Styteet:<br>Telefon / Hardy / Fax (6d1 4931 800)<br>Entwulfverlasser (1)<br>Entwulfverlasser (1)<br>Entwulfverlasser (1)<br>Comparison (1)<br>Entwulfverlasser (1)<br>State Haurummer<br>Styteet:<br>Telefon / Hardy / Fax (6d1 4931 800)<br>Entwulfverlasser (1)<br>Entwulfverlasser (1)<br>Entwulfverlasser (1)<br>State Haurummer<br>Styteet:<br>Telefon / Hardy / Fax (6d1 4931 800)<br>Entwulfverlasser (1)<br>Entwulfverlasser (1) | Sachverständiget (10)     Pulingerieu (10)     Pulingerieu (10) |
| ProBAUG: 04017 - 2011 - 22 Illemann, Gero (illemann@itebo.de)                                                                                                    | Sachbearbeiter: Illemann 23.07.2011 10:15 FEST NUM EINFG                                                                                                    |

Damit Beteiligte (z.B. Entwurfsverfasser) in der Plattform arbeiten können, muss an dieser Stelle die E-Mail des jeweiligen Beteiligten hinterlegt werden. So erhält er bspw. die Berechtigung Bauantragsunterlagen in die Plattform einzustellen.

#### 1.2 Projektraum nachträglich anlegen

Der Projektraum kann auch nachträglich über eine entsprechende Schaltfläche in der Menüleiste angelegt werden (siehe unten).

| 📥 ProBAUG - Version                                                                    | 2011.0.0 {Sachbear                                                                                                    | beitung/Registratur} - [Teilmenii]                                                                                                    |                                         |                               | 🗖 🗗 🖌                                                                                                    |
|----------------------------------------------------------------------------------------|----------------------------------------------------------------------------------------------------|----------------------------------------------------------------------------------------------------|-----------------------------------------|-------------------------------|----------------------------------------------------------------------------------------------------|
| Ende Stammdaten Sachb.                                                                 | ./Registratur Textverart                                                                                                    | zeitung Objekte Grundstücksinfos Buchungen Allg. $\underline{W}V$ Ag -                                                                                                    | Eingabe E <u>M</u> ail Eenster <u>?</u> |                               |                                                                                                    |
|                                                                                        | 2 🏠 🍘 🖃                                                                                                    | ے 😓 🔁                                                                                                    |                                         |                               |                                                                                                    |
| 2 🔜 😻 🐴                                                                                |                                                                                                    | 4527676 8                                                                                                    | Ð 🚰 🖆                                   |                               |                                                                                                    |
| Programmteile                                                                          |                                                                                                    |                                                                                                    |                                         | 29. Juli 2011                 | Neu<br>Öffnen                                                                                                    |
| Textrenabelung<br>Geff<br>Stammabelung<br>Sachbearbeitung<br>Gigitzatur<br>Registratur | Was wollen S<br>• <u>Stammdaten</u><br>• <u>Stammdaten</u><br>• <u>Beteiligte änr</u><br>• <u>Altfall aufneh</u>                                    | ie tun?<br>sulashman<br>ändarn<br>Jarm<br>men                                                                                                    |                                         | ProBAUG                       | Vorgang ändern     Vorgang ändern     Vorgang ändern |
|                                                                                        | Kurzinformatio                                                                                                    | n                                                                                                    |                                         | 🔽 zeige Fallinformationen     |                                                                                                    |
| Belastete Flurstickje                                                                  | Aktenzeichen<br>Fristen<br>Eingangsdatum<br>Antragsteller<br>Fon   Handy   Fax<br>Ort<br>Kataster<br>Vorhaben<br>(Djigitale Antrag<br>sonst. ANgabe | 04138-3011-22         22.04.020           end-finisinguryundaten- 6 Wochen bit: 56.053.0011         25.07.2011           26.07.2011         26.07.2011           26.07.2011         26.07.2011           26.07.2011         26.07.2011           26.07.2011         26.07.2011           26.07.2011         26.07.2011           26.07.2011         26.07.2011           26.07.2011         26.07.2011           26.07.2011         26.07.2011           26.07.2011         26.07.2011           26.07.2011         26.07.2011           26.07.2011         26.07.2011           26.07.2011         26.07.2011           26.07.2011         26.07.2011           26.07.2011         26.07.2011           26.07.2011         26.07.2011           26.07.2011         26.07.2011           26.07.2011         26.07.2011           26.07.2011         26.07.2011           26.07.2011         26.07.2011           26.07.2011         26.07.2011           26.07.2011         26.07.2011           26.07.2011         26.07.2011           26.07.2011         26.07.2011           26.07.2011         26.07.2011           26.07.2011         26.0 |                                         |                               |                                                                                                    |
| ProBAUG: 04138 - 2011 - 22                                                             | AGB Planungsgruppe Bau                                                                                                    |                                                                                                    | Sachbearbeiter: Illemann                | 29.07.2011 10:19 FEST NUM EIN |                                                                                                    |

**1** 

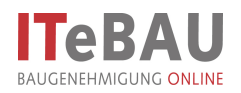

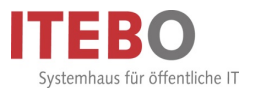

### 1.3 Änderung der Projektraumbezeichnung

Wird in der ProBAUG Stammdatenaufnahme eine Änderung vorgenommen, die im Zusammenhang mit der Projektraumbezeichnung steht, bspw. Straßenname oder Hausnummer, so wird die Bezeichnung des Projektraumes automatisch in der Plattform übernommen.

Nachdem man die Änderung in der Stammdatenaufnahme vorgenommen hat (bspw. Hausnummer 9a anstatt Hausnummer 9) wird über eine Abfrage die Projektraumbezeichnung automatisch geändert.

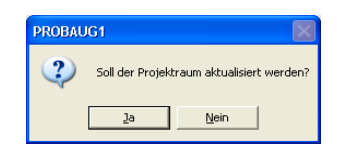

#### **1.4** Stammdatenaufnahme über Online-Formular (optional)

Über die Funktion Online-Formular können Entwurfsverfasser ihre Anträge direkt über das Internet bei der Bauaufsichtsbehörde einreichen. Die Daten aus dem Antragsformular können dann wie folgt direkt in die Stammdatenaufnahme übernommen werden.

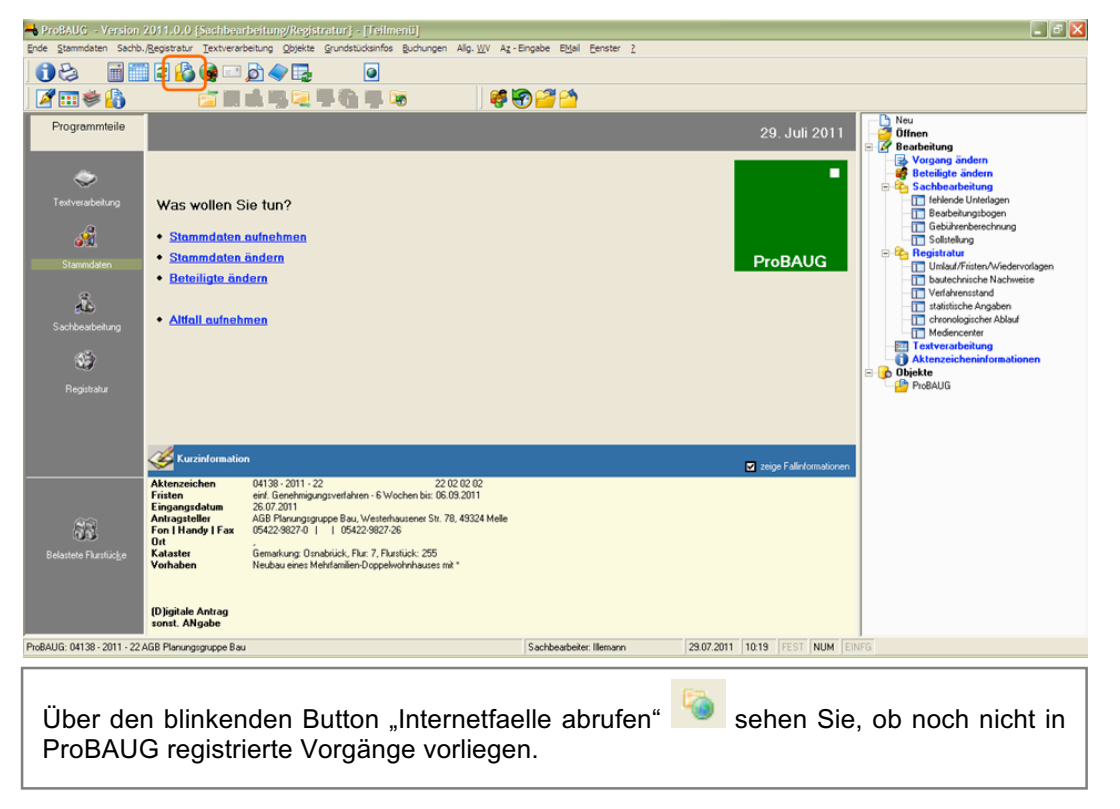

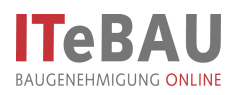

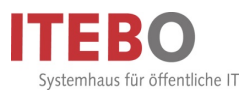

| - ProBAUG    | - Version 2     | 011.0.0 {Sac             | hbearbeitung/Rej     | istratur} - [\         | verfügbare Intern       | stfällej               | e Eldel Secolor A                          |                  |         |  |
|--------------|-----------------|--------------------------|----------------------|------------------------|-------------------------|------------------------|--------------------------------------------|------------------|---------|--|
|              | mmoaten sac     | no./ <u>R</u> egistratur |                      | ojekte grunosi         | audisintos guonunger    | Alg. WV Az - Engad     | e c <u>Mail Censter (</u>                  |                  |         |  |
| 00           |                 | 2 10 19                  |                      |                        | 2                       |                        |                                            |                  |         |  |
| ) 🌌 🎫 🖲      | ۵ 🍋 💐           | E                        | i III di III 🔍 🔍     |                        | <b>.</b> .              | 🦸 😚 🚰                  | 2                                          |                  |         |  |
|              |                 |                          |                      |                        |                         |                        |                                            | S Abbrechen      | Difnen  |  |
| N. Inet      | - Aktenzeichen  | Antragsteller            | Datum                | Ort                    | Straße                  | Kataster               | Vorhaben                                   |                  | ProBAUG |  |
| 18 7         | 3 · INET · 2011 | Gero,                    | 02.05.2011           | Osnabrück<br>Osnabrück | Ölweg 9<br>Zasasfask 90 | Atter 7-255            | Hochhaus mit Hubschrauberlandeplatz        | muss bearbeitet  |         |  |
| 20 9         | 1 - INET - 2011 | Meyer, Max               | 23.05.2011           | Osnabrück              | Zeppeinstr. 90          | Holzhausen 7-2         | Einfamilienhaus mit Hubschrauberlandeplatz | muss bearbeitet  |         |  |
| 21 9         | 2 · INET · 2011 | Meyer, Max               | 23.05.2011           | Osnabrück              | Zeppelinstr. 90         | Holzhausen 7-2         | Einfamilienhaus mit Hubschrauberlandeplatz | muss bearbeitet  |         |  |
| Int - Fal be | arbeiten   _ Ir | et - Fall verwerfer      | nInet - Fall aktrive | er Liste d             | Atualsieren             | ulgenommen 💌<br>Sachbe | abelet liemann 23.07.2011 [1]              | 227 FEST NUM EIN | FG      |  |
|              |                 |                          |                      |                        |                         | ,                      | ,,                                         |                  |         |  |
|              |                 | <u> </u>                 |                      |                        | <b>D</b> ()             |                        |                                            |                  |         |  |

Nachdem Sie den o.g. Button gedrückt haben, erscheint eine Liste, der eingegangenen Online-Formulare. Durch 'Doppelklick' auf den jeweiligen Vorgang kann die Registrierung in ProBAUG erfolgen.

| 🛁 ProBAUG - Version 2011.0.0 [Sachbearbeitung/Registratur] - [Stammdaten übertragen]                                         | 🔳 🖻 🔀   |
|----------------------------------------------------------------------------------------------------|---------|
| 🗖 Ende Stammdaten Sachb-/Registratur Textverarbeitung Qbjekte Grundstücksinfos Buchungen Alfg. WV Az-Eingabe Eblai Eenster 2 | _ 8 ×   |
|                                                                                                    |         |
| и≡≉А ранценана ию≥                                                                                                    |         |
| Stammdaten übertragen                                                                                                    | Neu     |
| Kernaller Vorhagen Entgunfasser Medien                                                                                       | Dijekte |
| Aniede Herm                                                                                                    |         |
| Titel Vorname Max                                                                                                    |         |
| Nachname: Meyer                                                                                                    |         |
|                                                                                                    |         |
| ZUSBZ                                                                                                    |         |
| Zuiturau                                                                                                    |         |
| X Verwerten                                                                                                    |         |
| PLZ / Ort 12345 V München                                                                                                    |         |
| Straße Hausnummer Hauptstraße  v  23                                                                                         |         |
| Telefon / Handy / Fax                                                                                                    |         |
| EMail jileman@itebo.de                                                                                                    |         |
| Deten von GIS                                                                                                    |         |
| Antragedatum 23.05.2011                                                                                                    |         |
| sonst. ANgabe                                                                                                    |         |
| (D)igitale Antrag                                                                                                    |         |
| IIIk veroliermichang envestanden: 1                                                                                          |         |
|                                                                                                    |         |
|                                                                                                    |         |
|                                                                                                    |         |
|                                                                                                    |         |
|                                                                                                    |         |
| Sachbeabeiter Illemann 23.07.2011 10.33 FEST NUM EIN                                                                         | FG      |

Es startet nun die übliche ProBAUG Stammdatenaufnahme. Allerdings sind auf den Registerkarten "Antragsteller", "Vorhaben" und "Entwurfsverfasser" die Felder bereits mit den Informationen aus dem Formular verfüllt.

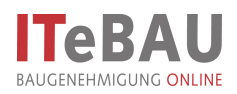

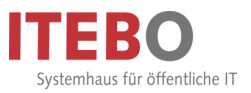

| ProBAUG - Version 2011.0.0 [Sachbearbeitung/Registratur] - [Stammdaten übertragen]                                                                                                    |                      |
|----------------------------------------------------------------------------------------------------|----------------------|
|                                                                                                    |                      |
|                                                                                                    |                      |
| Stammdaten übertragen                                                                                                    | Ch Neu               |
| Kennzäller Vohagen Entgufsverfasser Meden                                                                                                    | Dijekte              |
|                                                                                                    | Speichern            |
| Eingangsdatum 24.05.2011                                                                                                    | S Abbrechen          |
| and the second second sec                                                                                                    |                      |
| Sachgebiet 122 Somenoau - Sub omne neuder<br>Kennzttern                                                                                                    | ⊻orschau             |
| Verfahrensart 02 Verfahrensart                                                                                                    | × Verwerfen          |
| Vorhaben 101 V Einfamilierwohnhaus                                                                                                    |                      |
|                                                                                                    |                      |
| ProsozBAU                                                                                                    | Daten von GIS        |
| Es ist ein Vorhabenstext vorhanden. Soll der Vorhabenstext aus den Parametern angehängt werden?                                                                                                    |                      |
| Ja Lien                                                                                                    |                      |
|                                                                                                    |                      |
|                                                                                                    |                      |
|                                                                                                    |                      |
|                                                                                                    |                      |
| Sachbearbeiter Illemann 29.07.2011                                                                                                    | 10.42 FEST NUM EINFG |
| United to the second second se | house house house    |

Auf der Registerkarte "Kennziffern" müssen die Kennziffern weiterhin wie gehabt verfüllt werden. Anschließend erscheint eine Abfrage, ob der Vorhabenstext, den ProBAUG automatisch durch die Kennziffern erzeugt, zusätzlich zum Eintrag des Entwurfsverfassers mit übernommen werden soll. Dies kann dann auf der Register-karte "Vorhaben" angepasst werden (siehe nächstes Bild).

| ∎≢ 🔒                           | 🖆 II d 15 🔍 1 | 1 <b>6 7 8</b>                                                                       | <b>8</b> | <del>?</del> 2 2 |       |                                                                       | D. B.                                  |
|--------------------------------|---------------|--------------------------------------------------------------------------------------|----------|------------------|-------|-----------------------------------------------------------------------|----------------------------------------|
| Maaten übertragen<br>Eernöller | Antragsteller | Vorhagen           2           Nr           90           Pix           7           2 | En       | gxufsverfasser   | Meden | Speichem     Abtrechen     Hite     Hite     Verwerfen  Daten von GIS | Neu<br>Olifonn<br>I Dujekte<br>Pro6AUG |
|                                |               |                                                                                      |          |                  |       |                                                                       |                                        |

Wird der Vorhabenstext aus den ProBAUG-Parametern (2) übernommen, so wird dieser hinter dem Eintrag des Entwurfsverfassers aus dem Formular (1) angefügt. Es besteht nun die Möglichkeit den Text noch weiter anzupassen.

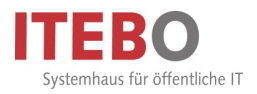

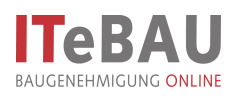

| ProbAUG = Version 2011.0.0 (Statibuszbeitung/kegistratur) - [Stammalaten übsstragen]         Prob       Stammalaten Sobb.Repetetur         Image: Statibuszbeitung Opeter gundstücsenfos Buchungen Alg. Wit         Image: Image: I | Az-Engabe Etdal Eenster 2                               | _ @ X<br>_ Ø X                                                                   |
|----------------------------------------------------------------------------------------------------|---------------------------------------------------------|----------------------------------------------------------------------------------|
| Statismidation doorfragon       Eensitier     Antragsteller       Vorhigen     En       Vorhigen pdf     CD 3 Ansicht Nord Weit pdf       VD 3 Standing pdf     CD 3 Ansicht Nord pdf                                                                                                    | ngudisverlasser Medien                                  | Speichern         Abbrechen         Hife         Verweden         Daten von GilS |
| Auf der Registerkarte "Medien" werd                                                                                                    | Sachbeatbeite: Illemann 23.07.2011<br>den die Anlagen a | ngezeigt. Sie können die                                                         |

Dokumente durch 'Doppelklicken' öffnen und betrachten. Über die Auswahlfelder können Sie entscheiden, welche Dokumente in die Plattform übertragen werden sollen (Nur Dateien mit den Endungen ".p7m" und ".pdf"). Sie schließen die Stammdatenaufnahme mit "OK" ab. Im weiteren Workflow werden Sie dann zum Erzeugen des Projektraums aufgefordert.

#### 2. Beteiligung/Umlauf (Standarddrucke erstellen, Einladung in Projektraum)

Standarddrucke werden über das Umlaufverfahren ebenfalls automatisch in der Bauplattform abgelegt. Gleichzeitig erhalten die zu beteiligenden Stellen automatisch eine Einladung in den Projektraum.

| ProBAUG     - Version 2011.0.0 (Sachbearbeitung/Regis       Ende stammdaten Sachb./Registratur Textverarbeitung Obje       Image: Stammdaten Sachb./Registratur Textverarbeitung Obje       Image: Stammdaten Sachb./Registratur Textverarbeitung Obje       Image: Stammdaten Sachb./Registratur Textverarbeitung Obje       Image: Stammdaten Sachb./Registratur Textverarbeitung Obje       Image: Stammdaten Sachb./Registratur Textverarbeitung Obje       Image: Stammdaten Sachb./Registratur Textverarbeitung Obje       Image: Stammdaten Sachb./Registratur Textverarbeitung Obje       Image: Stammdaten Sachb./Registratur Textverarbeitung Obje       Image: Stammdaten Sachb./Registratur Textverarbeitung Obje       Image: Stammdaten Sachb./Registratur Textverarbeitung Obje       Image: Stammdaten Sachb./Registratur Textverarbeitung Obje       Image: Stammdaten Sachb./Registratur Textverarbeitung Obje       Image: Stammdaten Sachb./Registratur Textverarbeitung       Image: Stammdaten Sachb./Registratur Textverarbeitung       Image: Stammdaten Sachb./Registratur Textverarbeitung       Image: Stammdaten Sachb./Registratur Textverarbeitung       Image: Stammdaten Sachb./Registratur Textverarbeitung       Image: Stammdaten Sachb./Registratur Textverarbeitung       Image: Stammdaten Sachb./Registratur Textverarbeitung       Image: Stammdaten Sachb./Registratur Textverarbeitung       Image: Stammdaten Sachb./Registratur Textverarbeitung       Image: Stammdaten Sachb./Registratur Textverarbeitung <t< th=""><th>rratur) - (zu beteiligende Stelle<br/>kte <u>G</u>rundstücksinfos <u>B</u>uchungen A<br/>O</th><th>n / Umlaufverfahren / Fristen]<br/>Ig. WV Az-Engebe Eldel Eenster 2</th><th></th><th>- 8 x</th></t<> | rratur) - (zu beteiligende Stelle<br>kte <u>G</u> rundstücksinfos <u>B</u> uchungen A<br>O | n / Umlaufverfahren / Fristen]<br>Ig. WV Az-Engebe Eldel Eenster 2 |                            | - 8 x                                                                                                    |
|----------------------------------------------------------------------------------------------------|--------------------------------------------------------------------------------------------|--------------------------------------------------------------------|----------------------------|----------------------------------------------------------------------------------------------------|
| verantwortlicher Sachbeacheter                                                                                                    |                                                                                            |                                                                    |                            | Neu                                                                                                    |
| zu beteiligende Stellen                                                                                                    | Nachhaiheteiliminner                                                                       | (Geo: 0./Ed: 0)                                                    |                            | e Bearbeitung                                                                                                    |
| zu bereingende Stehen                                                                                                    | Thereaders                                                                                 | (dec. or en. of                                                    | Speichern                  |                                                                                                    |
| 61-5 X 61-8 X stwe                                                                                                    |                                                                                            |                                                                    | Abbrechen                  | 🖻 😤 Sachbearbeitung                                                                                                    |
|                                                                                                    |                                                                                            |                                                                    | <u>Hilfe</u>               | Bearbeitungsbogen                                                                                                    |
|                                                                                                    |                                                                                            |                                                                    |                            | Solstellung                                                                                                    |
|                                                                                                    |                                                                                            |                                                                    | 😂 Drucken                  | Registratur     Umlauf/Fristen/Wiedervorlagen                                                                                                    |
| Auxit         Empt.         fill         ab           1         ii         0.707.2011         Sachbeatbeilung           2         61-5         29.07.2011         Stellungnahme           3         61-8         29.07.2011         Stellungnahme           4         29.07.2011         Stellungnahme         5           5         5         5         7         8           9                                                                                                    | 201                                                                                        | Friat @ sunick Erg N<br>21.07.2011<br>05.08.2011 □<br>03.08.2011 □ | lobz •                     | DauGerrasche Nachweise     Deutscheinsstand     Daufernsstand     Daufernsstand     Daufernsstand     Daufernsstand     Mediancente     Mediancente     Mediancente     Mediancente     Mediancente     Mediancente     Mediancente     Mediancente     Mediancente     Mediancente     Mediancente     Mediancente     Mediancente     Mediancente     Mediancente |
| 10 11                                                                                                    |                                                                                            |                                                                    |                            |                                                                                                    |
| 12                                                                                                    |                                                                                            |                                                                    | _                          |                                                                                                    |
| 14                                                                                                    |                                                                                            |                                                                    |                            |                                                                                                    |
| 16                                                                                                    |                                                                                            |                                                                    |                            |                                                                                                    |
| 17                                                                                                    |                                                                                            |                                                                    |                            |                                                                                                    |
| 19                                                                                                    |                                                                                            |                                                                    | -                          |                                                                                                    |
| SB Bezeichnung der Frist                                                                                                    | Frist Kommentar                                                                            |                                                                    |                            |                                                                                                    |
| il einf. Genehmigungsverfahren - 6 W/ochen                                                                                                    | 17.08.2011                                                                                 |                                                                    |                            |                                                                                                    |
| roBAUG: 04100 · 2011 · 22 Meyer, Max (ilemann@itebo.de)                                                                                                    |                                                                                            | Sachbeatbeiter: Illemann 23.0                                      | 7.2011 11:13 FEST NUM EINF | 6                                                                                                    |

Die zu beteiligenden Ämter auswählen und wie gewohnt in die Liste übertragen und speichern.

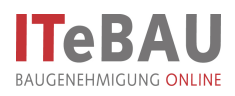

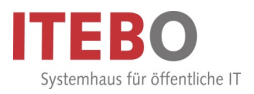

| Pro                                                                                                    | osozBAU                                                                                                    |                                                                                                    |                      |                                                                                                    |
|----------------------------------------------------------------------------------------------------|----------------------------------------------------------------------------------------------------|----------------------------------------------------------------------------------------------------|----------------------|----------------------------------------------------------------------------------------------------|
| 4                                                                                                    | Sollen Standarddrucke gedruckt werden ?                                                                                                    | Standar                                                                                                    | drucke erzeugen      |                                                                                                    |
| ProzAUG - Version 2011.00 (Stat<br>Pole Stammaten Sachu-Regestraum<br>Pole Stammaten Sachu-Regestraum<br>Pole Stammaten Sachu-Regestraum<br>Pole Stammaten Sachu-Regestraum<br>Pole Stammaten State<br>Pole Stammaten State<br>Pole Stammaten State<br>Pole State<br>OSCI Patient State<br>OSCI Patient State<br>OSCI Patie | Ja       Men         Schwarbsitumg/Hodistatury - (Mediansenter)         Textverscheitung       Opietate Grundstuckenfos Buchunge         Image: Schwarbsitumg       Image: Schwarbsitumg         Image: Schwarbsitumg       Image: Schwarbsitumg         Sachbearbeiter       Image: Schwarbsitumg         Unterzeichner       I Hent Hemann)         Sachbearbeiter       Image: Schwarbsitumg         Pextversandat       Image: Schwarbsitumg         Vandurek       Schweidehung         Vandurek       Schwarbsitumg         Vandurek       Schweidehung         Sachbearbeiter       Image: Schweidehung         Unterzeichner       I Hent Hemann)         Schweidehung       Con 200 200 10         Pextversandat       Image: Schweidehung         Solitellung       Ones Exclusing         Vandurek       Schweideng STELLUNIGN         Standarddurche       Standarddurcheng STELLUNIGN         I       3140       61-Antordenung STELLUNIGN         Standardurche       Image: Schweideng STELLUNIGN         Standardurche       Image: Schweideng STELLUNIGN         Standardurche       Image: Schweideng STELLUNIGN         Standardurche       Image: Schweideng STELLUNIGN         Standarduruche <th>Alg. W. A.g Engebe Ethel Eenster 2<br/>Sebbechen Difference indem<br/>Englisher indem<br/>Englisher indem<br/>AllME<br/>AllME<br/>AllME<br/>Sebbesbeter, Illemann</th> <th></th> <th>In a second second seco</th> | Alg. W. A.g Engebe Ethel Eenster 2<br>Sebbechen Difference indem<br>Englisher indem<br>Englisher indem<br>AllME<br>AllME<br>AllME<br>Sebbesbeter, Illemann |                      | In a second second seco |
| Standarddruck                                                                                                    | e <b>Starten</b> " Der Star                                                                                                    | ndarddruck wird n                                                                                                    | un automatisch im P  | roiektraum in                                                                                                    |
| den Ordner 'St                                                                                                    | tellungnahmen' einge                                                                                                    | stellt und ist für di                                                                                                    | e Berechtiaten sicht | bar.                                                                                                    |

#### 3. Nachträgliche Einladung in den Projektraum

Grundsätzlich erfolgen Einladungen in den Projektraum im Workflow über die Stammdatenaufnahme oder das Erzeugen eines Standarddrucks. Beteiligte können aber auch noch nachträglich eingeladen werden.

| 📥 ProBAUG - Version 2                                                                  | 011.0.0 {Sachbearbeitung/Registratur} - [Teilmenii]                                                                                                    |                          |                                | _ 2 🛛                                                                                                    |
|----------------------------------------------------------------------------------------|----------------------------------------------------------------------------------------------------|--------------------------|--------------------------------|----------------------------------------------------------------------------------------------------|
| Ende Stammdaten Sachb./                                                                | Registratur Textverarbeitung Objekte Grundstücksinfos Buchungen Allg. WV Ag -                                                                                                    | Eingabe EMail Eenster ?  |                                |                                                                                                    |
|                                                                                        | 2 🏠 🏟 🗆 🙇 🧇 🔩 🛛 💿                                                                                                    |                          |                                |                                                                                                    |
| 🎽 🎫 😻 🏠                                                                                |                                                                                                    | Ð 🚰 🖄                    |                                |                                                                                                    |
| Programmteile                                                                          |                                                                                                    |                          | 29. Juli 2011                  | Oneu<br>Offnen<br>Ø Bearbeitung                                                                                                    |
| Estreathelung<br>Sanndaten<br>Santheathelung<br>Sachbeathelung<br>Ogiji<br>Registratur | Worüber wollen Sie sich informieren?<br>• Beteiligung / Umlauf<br>• bautachnische Nachweise<br>• Verfahrensstand<br>• statistische Angaben<br>• chronologischen Ablauf<br>• Mediencenter                                                                                                    |                          | ProBAUG                        | Vergang ändern<br>Bestelste ändern<br>Starbbargsbogn<br>Gesterherung<br>Sachbarbargsbogn<br>Gesterherung<br>Satharbargsbogn<br>Gesterherung<br>Satharbarg<br>Versterherung<br>Versterherung<br>Versterherung<br>Versterherung<br>Versterherung<br>Versterherung<br>Versterherung<br>Versterherung<br>Matericker<br>Matericker<br>Matericker<br>Versteration<br>Matericker<br>Versteration<br>Matericker<br>Matericker<br>Mat |
|                                                                                        | Kurzinformation                                                                                                    |                          | Zeine Falinformationen         |                                                                                                    |
| Eelastete Fluxitiicke                                                                  | Aktenzeichen         04100 - 2011 - 22         22 02 01 01           INET-Aktenzeichen         400/2011         22 02 01 01           Fristen         eef. Genehnigungsverlahren - 6 Wochen bis: 17.08 2011           Eingangustatum         06 07 2011           Antragstellen         Meyer, Max, Hauptinsbe 23, 12345 München           eMail         Benarv@leba.de           Genabulki, Schutzen, B.9.         50           Keinster         Genabulki, Schutzen, B.9.           Vorhaben         Neubau ereis Erfamilierwohnhauses mit * |                          | Â                              |                                                                                                    |
|                                                                                        | (D)igitale Antrag                                                                                                    |                          |                                |                                                                                                    |
| ProBAUG: 04100 - 2011 - 22 M                                                           | leyer, Max (illemann/@itebo.de)                                                                                                    | Sachbearbeiter: Illemann | 29.07.2011 11:28 FEST NUM EINF | G                                                                                                    |
|                                                                                        |                                                                                                    |                          |                                |                                                                                                    |
| Dazu in F                                                                              | ProBAUG das Icon 'zu Projektra                                                                                                    | um einladen'             | wählen.                        |                                                                                                    |

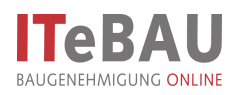

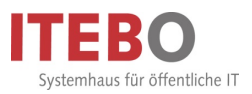

| # Beteiligte Emladen                                                                                                    | 🖉 61-5 – ilemann@itabo.de |
|----------------------------------------------------------------------------------------------------|---------------------------|
| prinagueter i petengie prinzeportuden i<br>∰ 61-8, FD Straßenbau broceller@itebo.de<br>∰ Stadtwerke Osnabrû… moeller,osna©t-online de | Hinzufügen >>             |
| ۹                                                                                                    | OK Abbrecht               |

Dann die Beteiligten auswählen, hinzufügen und mit OK bestätigen.

#### 4. Textverarbeitung

Über die Textverarbeitung erzeugte Dokumente können ebenso in der Bauplattform abgelegt werden.

| 📥 ProBAUG - Version 2011.0.0 (Sac                                      | hbearbeitung/Registratur        | '} - [Mediencenter]                                     |                               |                                           |                  |                |                                                                                      |
|------------------------------------------------------------------------|---------------------------------|---------------------------------------------------------|-------------------------------|-------------------------------------------|------------------|----------------|--------------------------------------------------------------------------------------|
| Ende Stammdaten Sachb./Registratur                                     | Textverarbeitung Objekte G      | rundstücksinfos <u>B</u> uchungen                       | Allg. <u>W</u> V Az - Eingabe | e E <u>M</u> ail <u>E</u> enster <u>?</u> |                  |                | _ 8 ×                                                                                |
| ) 🛈 😂 🛛 🗐 🖻 🗟 🚱                                                        | ) 🖃 🔊 🧇 🛃                       | ۲                                                       |                               |                                           |                  |                |                                                                                      |
| 🖉 🎫 😻 🐴 🛛 💼                                                            | ' 🔜 🍰 👒 🔍 🖷 🌗                   | h 😼 😼                                                   | ) 🗳 😵 🚰 (                     | <u>*</u>                                  |                  |                |                                                                                      |
| 📋 neues Medium 🔛 neue eMai 👘                                           | Datei öffnen 🛛 📕 Medium ä       | indem                                                   | 😢 Abbrechen                   | ③ <u>H</u> ilfe                           |                  |                | D Neu                                                                                |
| 🝘 neues Dokument                                                       | 🗙 Medium ja                     | ischen                                                  |                               | PDF konvertieren                          |                  | 8              | Bearbeitung                                                                          |
| Medientypen                                                            | Textverarbeitung                |                                                         |                               |                                           |                  |                | Vorgang andern     Beteiligte ändern     Sachbearbeitung     Fight Sachbearbeitung   |
| E Dokumente                                                            | Sachbearbeiter                  | r Illemann)                                             |                               |                                           |                  |                | Bearbeitungsbogen                                                                    |
| - in neues Dokument erstellen                                          | Unterzeichner il (Her           | r Illemann)                                             | -                             |                                           |                  |                | Solistellung                                                                         |
| (07.07.11) 61-8 Anforderung STE                                        | Schreibdatum 29.07.             | .2011                                                   |                               |                                           |                  |                | 🖻 🏠 Registratur                                                                      |
| USCI Platform offnen     USCI Platform offnen     USCI Platform offnen | Empfänger Herro                 |                                                         |                               | Frank Walter                              |                  |                | bautechnische Nachweise                                                              |
| Gignierte Medien                                                       | Max N<br>Haupi<br>12345         | rleyer<br>tstraße 23<br>5 München                       | £                             | Emptanger andern                          |                  |                | Verfahrensstand     statistische Angaben     chronologischer Ablauf     Mediencenter |
|                                                                        | Sollstellung 📀 oh<br>C mit<br>C | ne Gebühr<br>:Gebühr - letzte Buchung<br>- neue Buchung |                               |                                           |                  | 6              | Textverarbeitung     Aktenzeicheninformationen     Objekte                           |
|                                                                        | Vordruck OF Sc<br>C Sta         | hreiben<br>andarddrucke                                 |                               |                                           |                  |                | Proseula                                                                             |
|                                                                        | Briefbogen Stand                | lardbriefbogen (1)                                      | •                             |                                           |                  |                |                                                                                      |
|                                                                        |                                 |                                                         |                               |                                           |                  |                |                                                                                      |
|                                                                        |                                 |                                                         |                               |                                           |                  | 🗃 Start        |                                                                                      |
| ProBAUG: 04100 - 2011 - 22 Meyer, Max (illeman                         | nn@itebo.de)                    |                                                         | Sachbea                       | rbeiter: Illemann                         | 29.07.2011 11:35 | FEST NUM EINFO | ì                                                                                    |
|                                                                        |                                 |                                                         |                               |                                           |                  |                |                                                                                      |

Standardbrief (-schreiben) wie gewohnt erzeugen ...

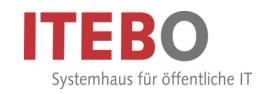

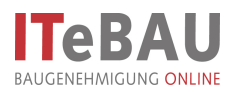

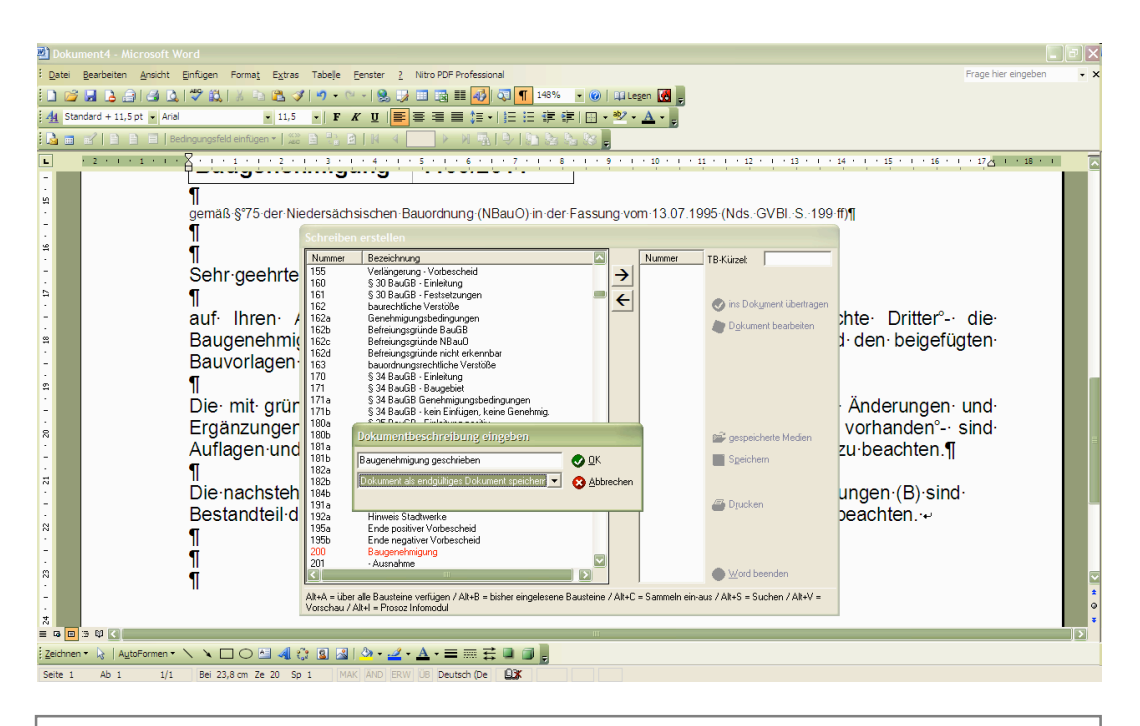

... und speichern; als 'endgültiges Dokument' (kann aber auch später im Mediencenter nachgeholt werden).

| 👆 ProBAUG - Version 2011.0.0 {Sas                                                            | chbearbeitung/Registratur} - [Mediencenter]                                             | 🗖 🗗 🔁 🔀                                         |
|----------------------------------------------------------------------------------------------|-----------------------------------------------------------------------------------------|-------------------------------------------------|
| Ende Stammdaten Sachb./Registratur                                                           | Textverarbeitung Qbjekte Grundstücksinfos Buchungen Allg. WV Ag-Eingabe EMail Eenster ≥ | _ 8 ×                                           |
|                                                                                              | ) 📼 👌 🔷 📴 🛛 🗿                                                                           |                                                 |
| 📝 🚥 🗯 🚯 👘                                                                                    |                                                                                         |                                                 |
|                                                                                              |                                                                                         | - D Neu                                         |
| 🔠 neues Medium 📰 neue sMail 🤷                                                                | Dateigifinen Medium gindern Stabbrechen Chille                                          | - Öffnen                                        |
| 18 neues Dokument                                                                            | XDatei löschen 🔁 PDF konvertieren                                                       | Bearbeitung     Vorgang ändern                  |
| Medientypen                                                                                  | Medium                                                                                  | - Beteiligte ändern                             |
| Suchen:                                                                                      | Vorschau Allgemein                                                                      | Sachbearbeitung                                 |
| Mediencenter     Dokumente                                                                   |                                                                                         | Bearbeitungsbogen                               |
| neues Dokument erstellen                                                                     | propulge version entrat in antips                                                       | Gebührenberechnung                              |
| <ul> <li>(07.07.11) 61-5 Anforderung STE</li> <li>(07.07.11) 61-8 Anforderung STE</li> </ul> |                                                                                         | e-Ca Registratur                                |
| Ba Ablaufreihenfolge                                                                         | OSNABRUCK <sup>®</sup>                                                                  | Unlauf/Fristen/Wiedervorlagen                   |
| Ablaufreihenfolge                                                                            |                                                                                         | Verfahrensstand                                 |
|                                                                                              | 200000000 → 00000 0 × 9000 → 0.00 × 1000 0 →     Domestig → 0.00 - 17.00 0 m            | statistische Angaben     chronologischer Ablauf |
| - Signierte Medien                                                                           |                                                                                         | Mediencenter                                    |
| Conline-Anträge                                                                              |                                                                                         | Aktenzeicheninformationen                       |
|                                                                                              | Gast Grander - Folder 44 50 - 4004 Grander      DER OBERBURGER MEISTER                  | B B Objekte                                     |
|                                                                                              | Personal P                                                                              | ProBAUG                                         |
|                                                                                              | Max Mayer] Bauordnungsante                                                              |                                                 |
|                                                                                              | Hauptstraße 23¶<br>12345 München¶ Lohstr.6 → 12g                                        |                                                 |
|                                                                                              | $\rightarrow \rightarrow \log r_0 r_1^q$<br>$\Omega_{R} \rightarrow Ronkeptof$          |                                                 |
|                                                                                              | Automening<br>Herr Illemanns                                                            |                                                 |
|                                                                                              | teets → Teets                                                                           |                                                 |
|                                                                                              |                                                                                         |                                                 |
|                                                                                              | öffnen   Medium veröffentlichen Medium signieren                                        |                                                 |
|                                                                                              | Dokument ist endoilitio                                                                 |                                                 |
|                                                                                              |                                                                                         |                                                 |
|                                                                                              |                                                                                         |                                                 |
|                                                                                              |                                                                                         |                                                 |
|                                                                                              |                                                                                         |                                                 |
| ProBAUG: 04100 - 2011 - 22 Meyer, Max (illeman                                               | Sachbearbeiter: Illemann 29.07.2011 11:42 FEST NUM EIN                                  | FG                                              |

'Medium veröffentlichen', um das Dokument in den Projektraum zu stellen (erst möglich, wenn das Dokument vorher als 'endgültig' gespeichert wird, falls nicht schon vorher geschehen). Die Berechtigten bekommen eine Nachricht per E-Mail über die neu eingestellten Dokumente.

*ITeBAU* - Handbuch für Sachbearbeiter BAB

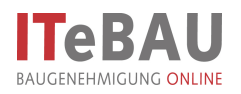

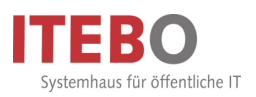

#### 5. Benachrichtigungsfenster

Umbuchungen auf der Umlaufseite (Akte umbuchen oder Sachbearbeiterwechsel) sowie Informationen über Veränderungen in der Plattform (neue/s Konversation/Dokument) können in ProBAUG über das Benachrichtigungsfenster angezeigt werden. Je nach Parametrisierung durch ihren ProBAUG-Administrator werden ihnen entweder nur Benachrichtigungen zu digitalen Vorgängen (Projektraum vorhanden) oder zu allen Vorgängen (digital und analog) angezeigt. Die entsprechenden Informationen erscheinen dabei immer nur beim jeweiligen verantwortlichen Sachbearbeiter. Sobald es Neuigkeiten gibt werden Sie über ein Pop-Up-Fenster (ähnlich Outlook) darüber informiert.

| 🔅 Sachbearbeiterwechsel                                             | ×  |
|---------------------------------------------------------------------|----|
| Herr Reinhard Schüttpelz hat Sie als zuständigen                    |    |
| Aktenzeichen:<br>1/2006<br>Antragsteller:<br>AGB Planungsgruppe Bau |    |
| Bauort:<br>Osnabrück, Abbioweg 2                                    |    |
| Gemarkung: Osnabrück<br>Flur100<br>Flurstück10/1<br>Vorhaben        |    |
|                                                                     |    |
| 🔫 ProBAUG - Ve DE 🤇                                                 | )Ç |

Nach kurzer Zeit verschwindet dann das Pop-Up-Fenster dann wieder. Die Informationen können aber auch danach weiterhin angezeigt werden. Über das Nachrichtenfester-Symbol in der Taskleiste können Sie erkennen, ob sich noch ungelesene Nachrichten in Ihrem "Postfach" befinden. Über ein Doppelklicken auf folgende Symbole öffnen Sie die Liste mit den Benachrichtigungen.

bedeutet, es sind noch ungelesene Nachrichten im Postfach.

bedeutet, es sind alle Nachrichten zumindest einmal angeschaut worden.

Beide Symbole geben keinen Aufschluss darüber, ob die Nachrichten abgearbeitet wurden!

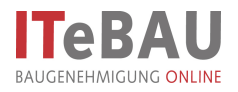

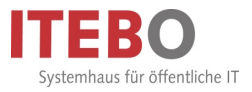

Sie können sich alle (gelesenen und ungelesenen) Nachrichten über einen Doppelklick auf eines der o.g. Symbole in einer Liste anzeigen lassen.

Über die Spalte "Zeit" können Sie die Nachrichten nach den neuesten oder ältesten Nachrichten sortieren.

| A                                             |                                   |                                 |                  |   |
|-----------------------------------------------|-----------------------------------|---------------------------------|------------------|---|
| 🏈 Abbrechen 🏘 AZ wechs                        | eln 🗙 Löschen                     |                                 |                  |   |
| Betreff                                       | Zu                                | Von                             | Zeit             |   |
| Sachbearbeiterwechsel                         | 4000/2009                         | Herr Gero Illemann              | 05.02.2009 15:16 |   |
| 🖹 Umlaufseite                                 | 4000/2009                         | Herr Gero Illemann              | 05.02.2009 15:16 |   |
| Sachbearbeiterwechsel                         | 5000/2009                         | Herr Gero Illemann              | 06.02.2009 13:05 |   |
| 🖹 Sachbearbeiterwechsel                       | 5001/2009                         | Herr Gero Illemann              | 09.02.2009 10:07 |   |
| 🗎 Umlaufseite                                 | 5002/2009                         | Herr Gero Illemann              | 13.02.2009 11:00 |   |
| Sachbearbeiterwechsel                         | 5002/2009                         | Herr Gero Illemann              | 13.02.2009 11:00 |   |
| Sachbearbeiterwechsel                         | 5003/2009                         | Herr Gero Illemann              | 20.02.2009 10:07 |   |
| Umlaufseite                                   | 5003/2009                         | Herr Gero Illemann              | 20.02.2009 10:07 |   |
| ktenzeichen 05003 ·                           | - 2009 - 22                       | 22 02 01 01                     |                  |   |
| ngangsdatum 20.02.2                           | 2009                              |                                 |                  |   |
| ntragsteller IIEBU<br>on I Handu I Fav 0541/9 | GMDH Gero Illemann, L<br>1631-832 | Jielingerstraße 33/40, 430/4 Os | nabruck          |   |
| rt Osnabr                                     | ück, Abbioweg 2                   |                                 |                  |   |
| <b>ataster</b> Gemark                         | kung: Atter                       |                                 |                  |   |
| orhaben Mehrfa                                | milienwohnhaus mit Ge:            | schäftsräumen Neubau eines      |                  |   |
| Einfami                                       | lienwohnhauses mit "              |                                 |                  |   |
|                                               |                                   |                                 |                  |   |
|                                               |                                   |                                 |                  | > |
|                                               |                                   |                                 |                  | 2 |
| Herr Gero Illemann hat S                      | Sie als zuständigen               | Sachbearbeiter ausgewä          | hlt              | 2 |
| Herr Gero Illemann hat S                      | õie als zuständigen               | Sachbearbeiter ausgewä          | hlt              | 2 |
| Herr Gero Illemann hat S                      | šie als zuständigen               | Sachbearbeiter ausgewä          | hlt              | 2 |
| Herr Gero Illemann hat S                      | Sie als zuständigen               | Sachbearbeiter ausgewä          | hlt              | > |
| Herr Gero Illemann hat S                      | Sie als zuständigen               | Sachbearbeiter ausgewä          | hit              | > |
| Herr Gero Illemann hat S                      | šie als zuständigen               | Sachbearbeiter ausgewä          | hlt              | 2 |
| Herr Gero Illemann hat S                      | šie als zuständigen               | Sachbearbeiter ausgewä          | hlt              | > |
| Herr Gero Illemann hat S                      | šie als zuständigen               | Sachbearbeiter ausgewä          | hlt              | 2 |
| Herr Gero Illemann hat S                      | šie als zuständigen               | Sachbearbeiter ausgewä          | hlt              | > |
| Herr Gero Illemann hat S                      | õie als zuständigen               | Sachbearbeiter ausgewä          | hlt              | 2 |
| Herr Gero Illemann hat S                      | šie als zuständigen               | Sachbearbeiter ausgewä          | hlt              |   |
| Herr Gero Illemann hat S                      | šie als zuständigen               | Sachbearbeiter ausgewä          | hlt              |   |
| Herr Gero Illemann hat S                      | ie als zuständigen                | Sachbearbeiter ausgewä          | hlt              |   |
| Herr Gero Illemann hat S                      | ie als zuständigen                | Sachbearbeiter ausgewä          | hlt              |   |

Die Nachrichten unterscheiden sich dabei in drei Gruppen:

- Informationen über einen <u>Sachbearbeiterwechsel</u>
- Informationen über die Umbuchung einer Akte
- Informationen über neu eingereichte Dokumente/Konversationen in der Plattform

Diese Informationen lassen sich bereits jeweils aus der Betreffzeile erkennen.

Weiterhin kann in der Liste erkannt werden, welche Informationen bereits einmal angeschaut wurden ( $\square$ ) und welche nicht ( $\square$ ).

Aus der Liste ist es weiterhin möglich, nach Auswahl der Nachricht, in das entsprechende ProBAUG-Aktenzeichen über Az wechseln zu springen.

Abgearbeitete Nachrichten können, nach Auswahl, über Köschen aus der Liste entfernt werden.

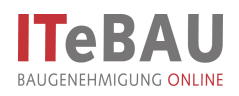

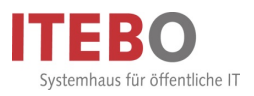

| Dischrichten            | _                                |                       |                    |                  |     |
|-------------------------|----------------------------------|-----------------------|--------------------|------------------|-----|
| 😢 Abbrechen 🔎 A         | Z wechseln 📑 Wie                 | ederherstellen 🗙      | Löschen            |                  |     |
| Betreff                 |                                  | Zu                    | Von                | Zeit             |     |
| 💢 Benachrichtigung a    | aus der Platform                 | 4130/2011             | Herr Gero Illemann | 21.07.2011 08:21 |     |
| 🔽 gelióschte Objekte ar | nzeigen ab den                   | nx 27.06.2011         | ]                  |                  |     |
| AKIERZEICHER            | 04130 - 2011 - 22                |                       |                    |                  |     |
| INET-Aktenzeichen       | 4130/2011                        |                       | 22 02 01 01        |                  | - 1 |
| Fristen                 | einf. Genehmigungs<br>21.07.2011 | verfahren - 6 Woch    | en bis: 01.09.2011 |                  |     |
| Antraosteller           | Mever, Max. Haupts               | traße 23, 12345 Mi    | inchen             |                  |     |
| eMail                   | illemann@itebo.de                |                       |                    |                  |     |
| Ort                     | Osnabrück, Zeppeli               | nstr.                 |                    |                  |     |
| Kataster                | Gemarkung: Holzha                | usen, Flur: 7 Flurstu | ick: 255           |                  |     |
| Ein Dokument wu         | rde neu eingestel                | lt. Antrag.pdf.p      | 7m                 |                  | ^   |

Über das Setzen des Hakens bei "gelöschte Objekte anzeigen" werden nur gelöschte Nachrichten angezeigt. Dabei kann man den Zeitraum festlegen, ab wann gelöschte Nachrichten in der Liste auftauchen sollen. Ebenfalls lassen sich gelöschte Nachrichten dann auch wieder über den Button "Wiederherstellen" aus der Liste der gelöschten Nachrichten entfernen und in die aktuelle Ansicht übertragen.

### 6. Projektraum aufrufen

| 📥 ProBAUG - Version                                          | 2011.0.0 {Sachbear                                                                                                    | beitung/Registratur} - [Teilmenü]                                                                                                    |                            |                                            |                                                                                                    |
|--------------------------------------------------------------|----------------------------------------------------------------------------------------------------|----------------------------------------------------------------------------------------------------|----------------------------|--------------------------------------------|----------------------------------------------------------------------------------------------------|
| Ende Stammdaten Sachb.                                       | ./Registratur Textverarb                                                                                                    | eitung Objekte Grundstücksinfos Buchungen Allg. WV                                                                                                    | Ag-Eingabe EMail Eenster ? |                                            |                                                                                                    |
|                                                              | i Z 🍪 🎯 💷 ,                                                                                                    | d 🔷 🛃 🛛 🙆                                                                                                    |                            |                                            |                                                                                                    |
| 🎽 🎫 😻 🐴                                                      |                                                                                                    | 🛔 👒 🖳 🖷 🍓 👒 🐼 👘 🗍 🕯                                                                                                    | i 🖗 🚰 🖆                    |                                            |                                                                                                    |
| Textreatedury<br>Textreatedury<br>Stannaten<br>Sachbeatedury | Worüber wolle<br>Beteiligung /<br>bautechnisch<br>Verfahrensst<br>statistische /<br>chronologisc<br>Mediencente                            | n Sie sich informieren?<br>Umlauf<br>a Nachweise<br>and<br>ngaben<br>hen Ablauf                                                                                                    |                            | 29. Juli 2011                              | Neu Virian Vorgang adern Vorgang adern Vorgang adern Bedeligte andern Bedeligte andern Bede |
| Registratur                                                  | Kurzinformation<br>Aktenzeichen<br>INET-Aktenzeichen<br>Fristen<br>Eingangsdatum<br>Antragsteller<br>eM ail<br>Ort<br>Xataster<br>Vorbaben | 04100-2011-22 22 02 01 01<br>evf. Genethnigungsverfahren -6 Wochen ber 17 08 2011<br>65 07 2011<br>Meyer, Max, Hauptstraße 23, 12345 München<br>Banarröffelde dem 50<br>Genetinger Höhbauren, PLP -7. Farstlick: 255<br>Neubau ernet Erfahrenzenbehauren b* | _                          | <ul> <li>Jeige Fallritomationen</li> </ul> | T- 🚯 Pixeaug                                                                                                    |
| ProBAUG: 04100 - 2011 - 22                                   | (D)igitale Antrag<br>const AMcaba<br>Meyer, Max (ilemann@iteb                                                                              | o de)                                                                                                    | Sachbearbeiter: Illemann   | 29.07.2011 11:28 FEST NUM EIN              | FG                                                                                                    |
| Projektra                                                    | aum über                                                                                                    | Icon in der Taskleist                                                                                                    | e 🛄 aufrufen               |                                            |                                                                                                    |

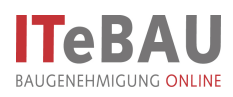

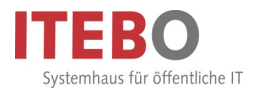

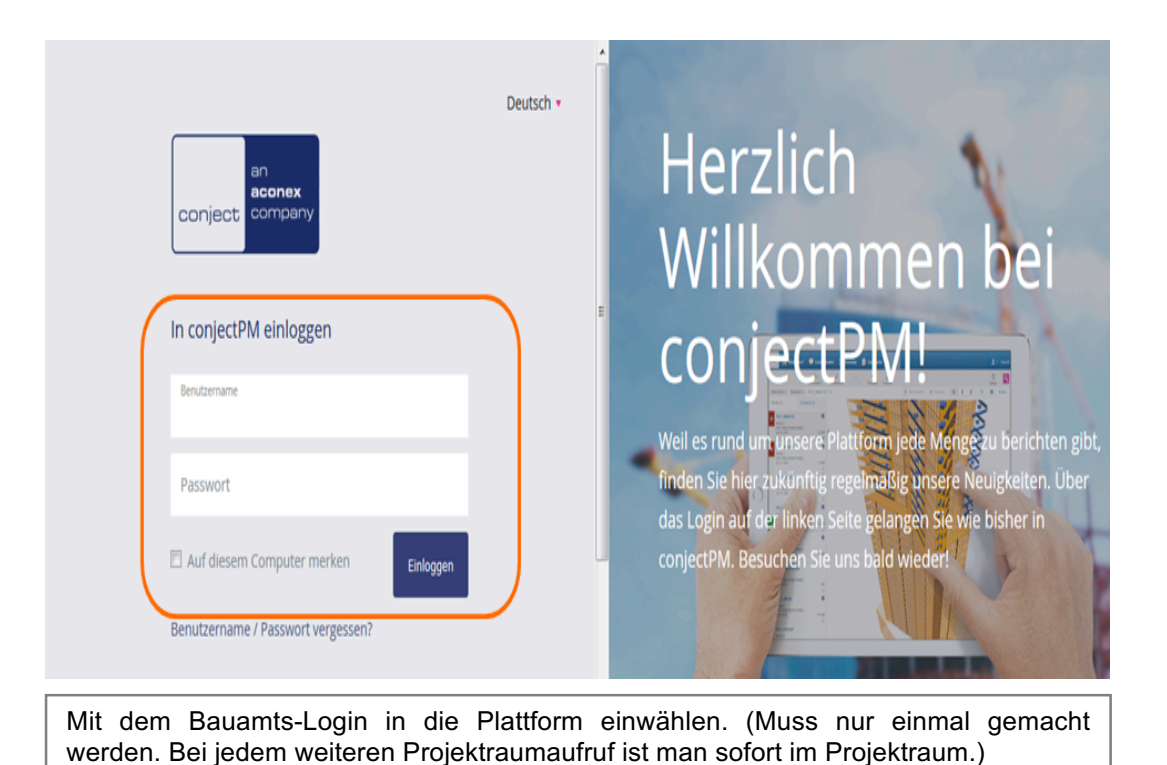

#### 6.1. Login merken

Um auch das mindestens einmalige Einwählen am Tag, um den ersten Projektraum zu öffnen, zu umgehen, kann man sich das Login auf seinem Arbeitsplatzrechner merken lassen.

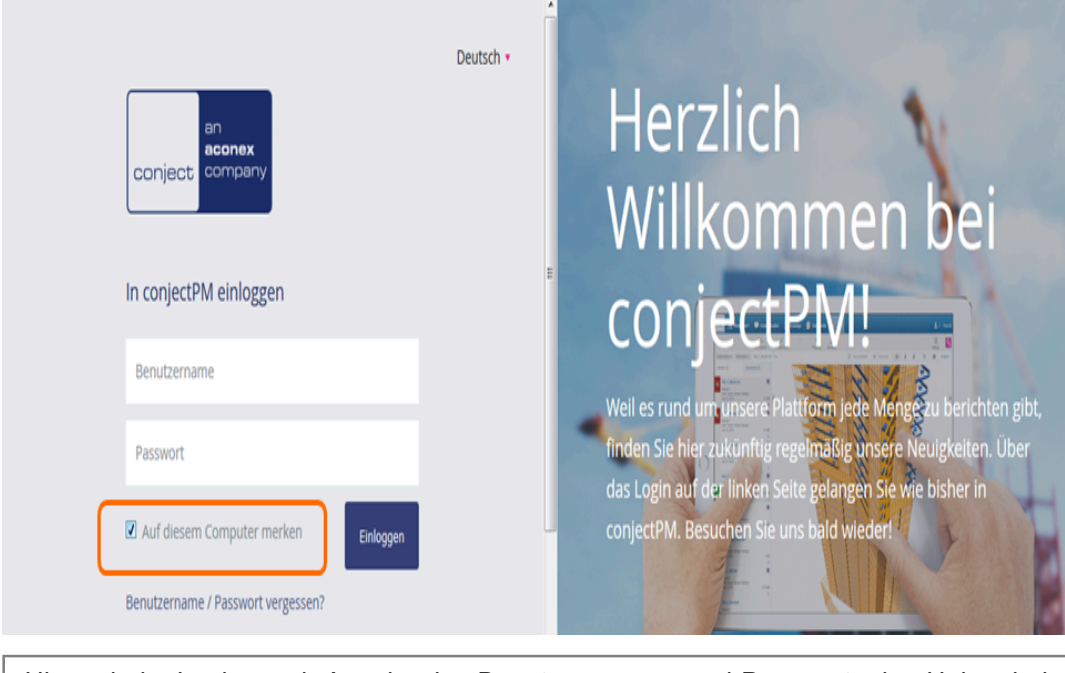

Hierzu beim Login, nach Angabe des Benutzernamens und Passworts den Haken bei "Auf diesem Computer merken" setzen.

Bei jedem weiteren Aufruf der conject-Plattform stehen Sie nun immer direkt im Projektraum, ohne sich erneut anmelden zu müssen. Auch wenn Sie sich am nächsten Tag wieder in die Plattform einloggen möchten brauchen Sie Benutzername und Passwort nicht erneut eingeben. Beim Aufruf der Plattform sind Sie sofort in ihrem Account angemeldet.

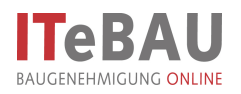

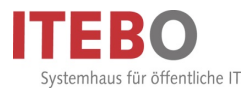

<u>ACHTUNG</u>: Wenn Sie diese Einstellung vorgenommen haben müssen Sie darauf achten ihre Projekträume <u>nicht</u> über "abmelden" zu verlassen, da ansonsten das Merken des Logins wieder gelöscht wird und Sie sich beim nächsten Aufruf erneut anmelden müssen!

| l conject - Mozilla Firefox                        |         |            |                                                                               |                            |  |  |  |
|----------------------------------------------------|---------|------------|-------------------------------------------------------------------------------|----------------------------|--|--|--|
| Conject.com https://ng.conject.com/ng/oms/enter0   | MS.do?f | initiat=to | Window&fname=topWindow                                                        |                            |  |  |  |
| IStart)<br>Smathart<br>Osnabrück_Abbioweg_2_Neubat | Neues   | •          | ommunikation                                                                  | Bauamt ITEBO<br>[abmeiden] |  |  |  |
| pm. dokumente                                      |         | · ·        | 🛅 💼 🛓 Či * / * O * 🔧                                                          | Liste douckers             |  |  |  |
| Ordner Sichten Suche                               | Dok     | umente     | ча спанат напити полатилист полкот асапаскот сопастносттво, зајатекнитат      | 0                          |  |  |  |
|                                                    |         |            | Name 🛆 🔒 Ver. Status Größe Typ Datum Von                                      |                            |  |  |  |
| Suche P                                            |         | 1          | 10 Antragsunterlagen 25.03.2010 16:59:50 ITEBO, Admin (ITEBO Gml              | H*)                        |  |  |  |
| Osnabrück_Abbioweg_2_Neubau_1045_2010              |         | <b>1</b>   | 11 Eingänge nach Antragseingang 25.03.2010 16:59:50 ITEBO, Admin (ITEBO Gmi   | oH*)                       |  |  |  |
| 🗄 🥥 10 Antragsunterlagen                           |         | 1          | 20 Anforderung von Stellungnahmen 25.03.2010 16:59:50 ITEBO, Admin (ITEBO Gmi | oH*)                       |  |  |  |
| E - 🤪 11 Eingänge nach Antragseingang              |         | 1          | 21 Eingang von Stellungnahmen 25.03.2010 16:59:50 ITEBO, Admin (ITEBO Gmi     | H*)                        |  |  |  |
| E 🥥 20 Anforderung von Stellungnahmen              |         | <b>1</b>   | 30 interne Vermerke 25.03.2010 16:59:50 ITEBO, Admin (ITEBO Gmi               | H*)                        |  |  |  |
| E 21 Eingang von Stelungnahmen                     |         | 1          | 40 allgemeiner Schriftverkehr 25.03.2010 16:59:50 ITEBO, Admin (ITEBO Gmi     | H*)                        |  |  |  |
|                                                    |         | <b>1</b>   | 50 Bescheide Bauaufsicht 25.03.2010 16:59:50 ITEBO, Admin (ITEBO Gmi          | oH*)                       |  |  |  |
| H 40 allgemeiner Schriftverkehr                    |         | 1          | 51 Anlagen Bauaufsicht 25.03.2010 16:59:50 ITEBO, Admin (ITEBO Gmi            | sH*)                       |  |  |  |
| 1 50 Bescheide Bauaufsicht                         |         | 1          | 52 Bescheide anderer Stellen 25.03.2010 16:59:50 ITEBO, Admin (ITEBO Gmi      | H*)                        |  |  |  |
| E J 51 Anlagen Bauaufsicht                         |         | 1          | 60 Bescheinigungen 25.03.2010 16:59:50 ITEBO, Admin (ITEBO Gmi                | ("H                        |  |  |  |
| 52 Bescheide anderer Stellen                       | · 🗆     | 1          | 90 Papierkorb 25.03.2010 16:59:50 ITEBO, Admin (ITEBO Gmi                     | oH*)                       |  |  |  |
| ⊕ 🚅 80 Beschengungen<br>⊕ 🥌 90 Paperkorb           |         | 9          | waters httpmstores 25.03.2010 17.00.02 ITEBO, Admin (ITEBO Gmi                | ж <sup>т</sup> )           |  |  |  |
| das neue pm.                                       |         |            | Osnabrück_Abbioweg_2                                                          | Neubau_1045_2010           |  |  |  |

Schließen Sie Projekträume dann immer über das "Windows-Fenster-Schließen-Symbol" (siehe grüner Pfeil) und <u>nicht</u> über "abmelden" (siehe roter Pfeil)!

#### 7. Dokument manuell hochladen

Dokumente werden prinzipiell automatisch aus ProBAUG in den Projektraum übergeben. Es ist aber auch zusätzlich möglich Dokumente manuell in den Projektraum zu stellen.

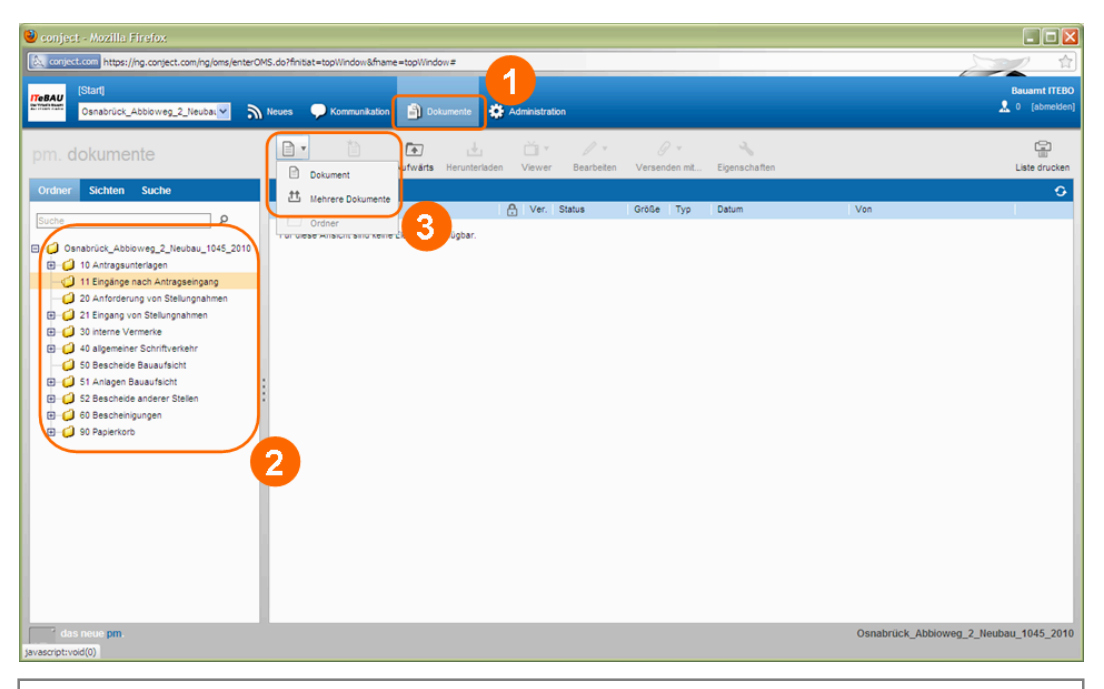

Wechseln sie über die Dokumentenstruktur (1) in den Ordner "Antragsunterlagen" (2). Über die Schaltfläche "Neu" (3) haben Sie die Möglichkeit ein einzelnes Dokument oder mehrere Dokumente gleichzeitig hochzuladen.

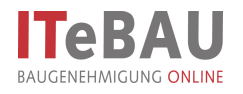

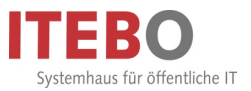

#### 7.1. Einzelnes Dokument hochladen

| Construction     Construction     Construction     Construction     Construction     Construction     Construction     Construction     Construction     Construction     Construction     Construction     Construction     Construction     Construction     Construction     Construction        Construction                                                                                                    <                                                                                                    | 🕙 conject - Mozilla Firefox                                                                                                    |                                                                                                    |               |
|----------------------------------------------------------------------------------------------------|----------------------------------------------------------------------------------------------------|----------------------------------------------------------------------------------------------------|---------------|
| Carding     Conduct     Schede     Outdame     Schede     Schede     Schede     Schede     Schede     Schede     Schede     Schede     Schede     Schede     Schede     Schede     Schede     Schede     Schede     Schede     Schede     Schede     Schede     Schede     Schede     Schede     Schede     Schede     Schede     Schede     Schede <td>Conject.com https://ng.conject.com/ng/oms/enterOM</td> <td>S.do?finitiat=topWindow&amp;fname=topWindow#</td> <td></td>                                                                                                    | Conject.com https://ng.conject.com/ng/oms/enterOM                                                                                                    | S.do?finitiat=topWindow&fname=topWindow#                                                                                                    |               |
| pm. dokumente<br>ordar Sohan Sudo<br>ordar Sohan Sudo<br>ordar Sohan Sud | IStart]<br>Osnabrück_Abbioweg_2_Neubat                                                                                                    | Neves 🗭 Kommunikation                                                                                                    | Bauarnt ITEBO |
|                                                                                                    | Ordner       Sichlen       Suche         Suche       P         Suche       P         Suche       P         Suche       P         Suche       P         Suche       P         Suche       P         Suche       P         Suche       P         Suche       P         Suche       P         Suche       P         Suche       P         Suche       P         Suche       Suche         Suche       Suche | Deturent       Verwer       Bearbeten       Versenden mt.       Epinschaften         Dokument       Die under Anders and alle       Verwer       Versenden mt.       Epinschaften         Dokument hochladen       Openschaften       Versenden mt.       Versenden mt.       Versenden mt.         Dokument hochladen       Openschaften       Openschaften       Versenden mt.       Versenden mt.         Deter ersteller       Openschaften       Openschaften       Versenden mt.       Versenden mt.       Versenden mt.         Deter ersteller       Openschaften       Openschaften       Openschaften       Versenden mt.       Versenden mt. | Late drucken  |

Nach Auswahl "Neu > Dokument" (1) haben Sie die Möglichkeit, ein einzelnes Dokument hochzuladen. Es öffnet sich eine Maske: Klicken Sie auf "Durchsuchen" (2) und wählen mit dem Explorer (3) das Dokument aus. Wählen Sie anschließend "Öffnen" (4) und "Hochladen" (5).

#### 7.2. Mehrere Dokumente hochladen (mit Java!)

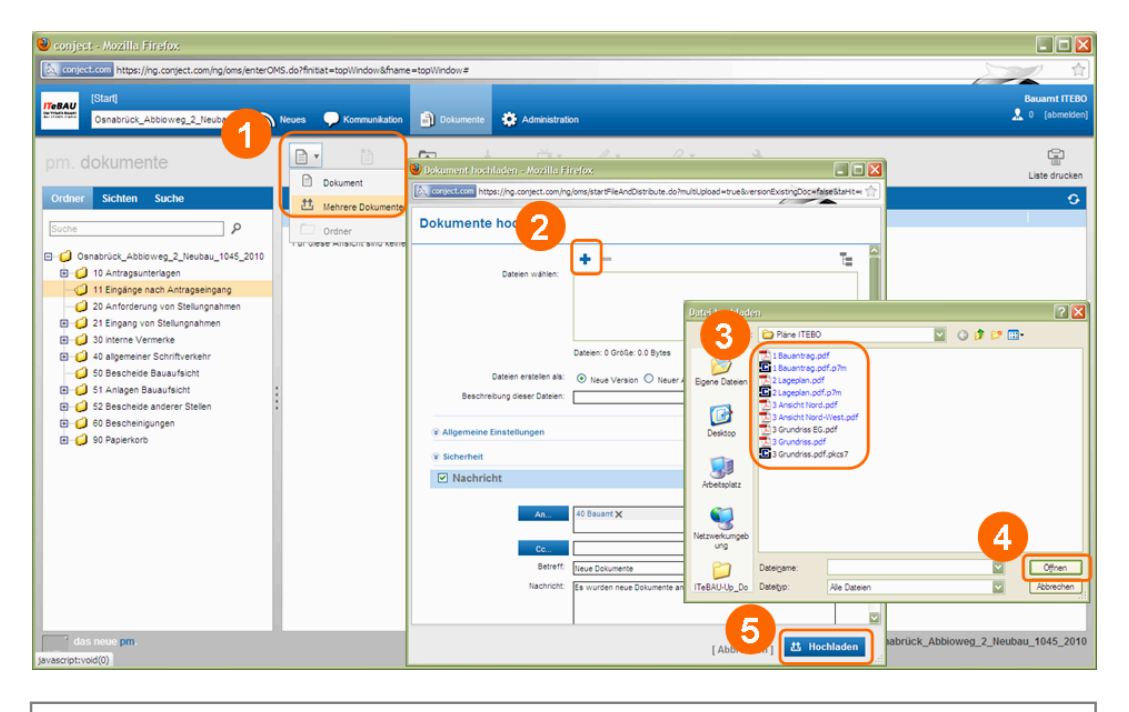

Wählen Sie "Neu > mehrere Dokumente" (1) haben Sie die Möglichkeit, mehrere Dokumente gleichzeitig hochzuladen. Es öffnet sich eine Maske: Klicken Sie auf "+" (2) und wählen mit dem Explorer (3) die Dokumente aus. Wählen Sie anschließend "Öffnen" (4) und "Hochladen" (5).

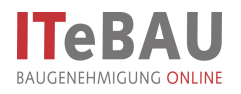

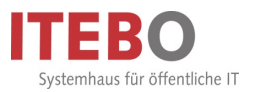

#### 7.3. Mehrere Dokumente hochladen (ohne Java!)

| 😻 conject - Mozilla Firefox                                                                                                    |                                                                                                    |
|----------------------------------------------------------------------------------------------------|----------------------------------------------------------------------------------------------------|
| Conject.com https://ng.conject.com/ng/oms/enterOMS.do?finitiat=topWindow&fname=t                                                                                                    | opWindow#                                                                                                    |
| pm. dokumente                                                                                                    | Dokumente         Administration         Etsuant (TEDO           Ockumente hochiden - Notalis Firfor         © Calmetto - Notalis Firfor         © Calmetto - Notalis         © Calmetto - Notalis         © Calmetto - Notalis         © Calmetto - Notalis         © Calmetto - Notalis         © Calmetto - Notalis         © Calmetto - Notalis         © Calmetto - Notalis         © Calmetto - Notalis         © Calmeto - Notalis         © Calmeto - Notalis         © Calmeto - Notalis         © Calmeto - Notalis         © Calmeto - Notalis         © Calmeto - Notalis         © Calmeto - Notalis         © Calmeto - Notalis         © Calmeto - Notalis         © Calmeto - Notalis         © Calmeto - Notalis         © Calmeto - Notalis         © Calmeto - Notalis         © C |
| Ordner         Sichten         Suche           Suche         ♪           Suche         ♪           Onabrück_Abboweg_2_Neubau_1045_2000           ① 10 Antragsunterlagen           ① 11 Engänge nach Antragseingang           ② 20 Antraforderung von Stellungahren | Dokumente nochladen                                                                                                    |
| 21 Eingang von Stellungnahmen     30 interne Vermerke     30 interne Vermerke     50 Bescheide Bauaufsicht     50 Bescheide Bauaufsicht     51 Anlagen Bauaufsicht     61 Steacheide anderer Stelen     60 Bescheingungen     60 Papierkoro                        | Dates erstelin als:                                                                                                    |
|                                                                                                    | Activit trivestit ba<br>Beretti<br>Beretti<br>Nachridti Es surden neue Dokumente<br>Nachridti Es surden neue Dokumente                                                                                                    |
| das neue pm.                                                                                                    | O I S Hochisden                                                                                                    |
| Über die Ordnerstruktur das I<br>Dann über die Schaltfläche 'I<br>Acrobat Reader öffnen (3). D<br>Anklicken geöffnet werden!                                                                                                    | Dokument, das betrachtet werden soll, anwählen (1).<br>Herunterladen' (2) das Dokument speichern oder im<br>ie Dokumente können alternativ auch durch direktes                                                                                                    |

#### 8. Dokument betrachten/herunterladen

Um sich Dokumente lediglich anzusehen, ohne weitergehende Bearbeitung, können diese sehr schnell mit dem Acrobat Reader betrachtet werden.

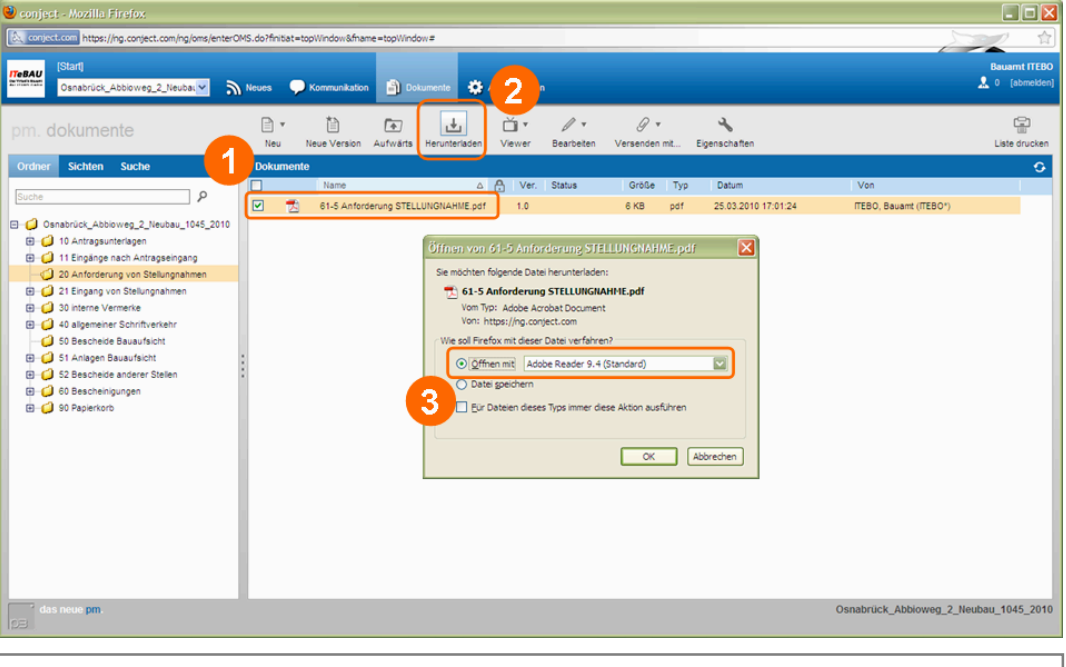

Wählen Sie "Neu > mehrere Dokumente" (1) haben Sie die Möglichkeit, mehrere Dokumente gleichzeitig hochzuladen. Es öffnet sich eine Maske: Klicken Sie auf "+" (2) und wählen mit dem Explorer (3) die Dokumente aus. Wählen Sie anschließend "Öffnen" (4) und "Hochladen" (5).

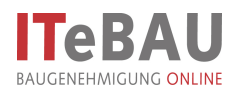

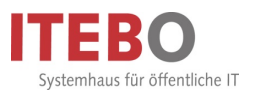

#### 9. Dokumente kopieren/verschieben

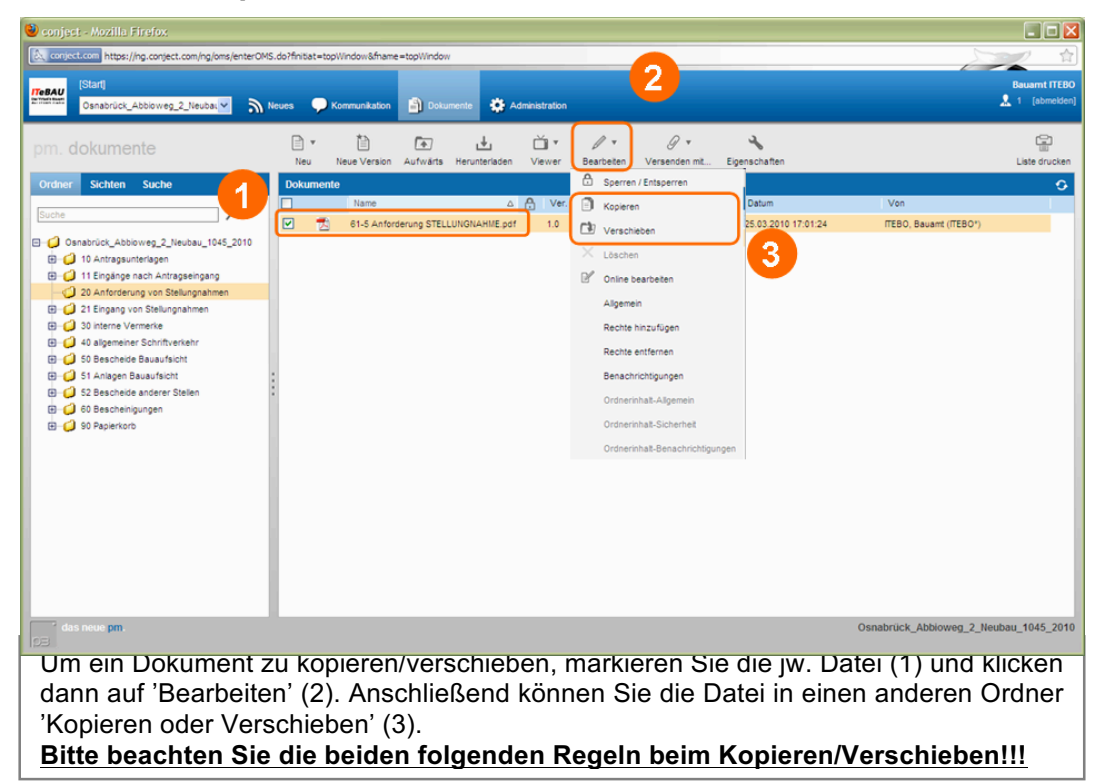

Beim Kopieren von Dokumenten wird die Rechtestruktur des Ordners, in den kopiert wurde übernommen.

Beim **Verschieben** von Dokumenten wird die <u>**Rechtestruktur**</u> des Ordners <u>**beibehalten**</u>, aus dem verschoben wurde.

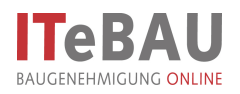

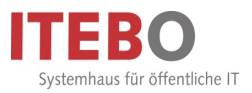

#### 10. Kommunikation

In der Kommunikation lassen sich die Nachrichten in verschiedenen Ansichten nach "einzelnen Nachrichten" und nach kompletten Vorgängen anzeigen.

| - repart / ingreating control (section in group |       | ingenter Comme |            |                                |                                     |                  |            | - 10-     | -          |
|-------------------------------------------------|-------|----------------|------------|--------------------------------|-------------------------------------|------------------|------------|-----------|------------|
| SAU<br>Statt<br>Osnabrück_Abbioweg_1b_Neuba     | × ا   | Neues 📿        | ) Kommunië | ation 🗿 Dokumente 🔅 Adi        | ministration                        |                  |            |           | Bauamt ITE |
| m. kommunikatio                                 | Neu   | Allen antv     | vorten W   | Als ungelesen markieren        | Archivieren Eigenschaften Ablegen D | rucken           |            | 6         | Uoriag     |
| orgänge Nachrichten Filter                      | Ein   | ang / Gesen    | det        |                                |                                     |                  |            |           |            |
|                                                 |       | :              |            | Absender                       | Betreff                             | Gesendet         |            | Abgelegt  |            |
| ρ ×                                             |       |                |            | ITEBO, Bauamt (ITEBO*)         | test                                | 21.06.2011 10:50 |            |           |            |
| Suchoptionen anzeigen                           |       |                | P          | ITEBO, Bauamt (ITEBO*)         | [Kein Betreff]                      | 05.05.2011 13:32 |            |           | 1          |
| ein Postfach Freigeben (0) (                    |       |                |            | ITEBO, Bauamt (ITEBO*)         | test                                | 05.05.2011 13:21 |            |           |            |
| Eingang / Gesendet                              |       |                | P          | ITEBO, Bauamt (ITEBO*)         | 2 digitaler Plan.pdf                | 03.03.2011 12:08 |            |           |            |
| Einenne                                         |       | 2              | 9          | ITEBO, Bauamt (ITEBO*)         | [Kein Betreff]                      | 16.02.2011 10:43 |            |           |            |
| ; Crigary                                       |       | • 🔊            | θ          | ITEBO, Bauamt (ITEBO*)         | test                                | 08.02.2011 09:52 | 09.02.2011 |           |            |
| Gesendet                                        |       | 2              | 0          | ITEBO, Bauamt (ITEBO*)         | 2 Lageplan.pdf                      | 21.09.2010 08:46 |            |           |            |
| Entwürfe                                        |       | 0              | θ          | llemann, Gero (itebo GmbH*)    | 3 Grundriss EG.pdf                  | 01.06.2010 08:57 |            |           |            |
| Archiviert                                      |       | 2              | I          | ITEBO, Bauamt (ITEBO*)         | Bauantrag 2.pdf                     | 17.05.2010 18:24 |            |           |            |
|                                                 | : 🗆   |                |            | ITEBO, Bauamt (ITEBO*)         | tew                                 | 15.04.2010 11:00 |            |           |            |
| ige                                             | - 1 🗆 | 2              |            | ITEBO, Bauamt (ITEBO*)         | test                                | 15.04.2010 10:58 |            |           |            |
| ) Alle                                          |       | 0              |            | ITEBO, Bauamt (ITEBO*)         | werwe                               | 24.03.2010 10:07 |            |           |            |
| Antwort erwartet                                |       | 2              |            | ITEBO, Bauamt (ITEBO*)         | dtrtdtr                             | 23.03.2010 15:01 |            |           |            |
| ) Ungelesen                                     |       | 2              |            | ITEBO, Bauamt (ITEBO*)         | testthz terz                        | 23.03.2010 11:00 |            |           |            |
| Gelesen                                         |       | 8              |            | ITEBO, Bauamt (ITEBO*)         | tewtw fsd                           | 02.03.2010 11:07 |            |           |            |
| Nicht shoelente                                 |       |                |            | ITEBO, Bauamt (ITEBO*)         | fgdfg                               | 25.02.2010 11:28 |            |           |            |
|                                                 |       |                |            | ITEBO, Bauamt (ITEBO*)         | iuzi                                | 10.02.2010 10:45 |            |           |            |
| Mit nicht abgelegten Anhängen                   |       | 2              |            | ITEBO, Bauamt (ITEBO*)         | test                                | 17.11.2009 11:23 |            |           |            |
| Dokumentiert                                    |       |                | 9          | Möller, Bernhard (ITEBO GmbH*) | 3 Grundriss.pdf                     | 04.11.2009 17:55 |            |           |            |
|                                                 |       |                | θ          | llemann, Gero (itebo GmbH*)    | 3 Grundriss.pdf                     | 02.11.2009 11:41 |            |           |            |
| kumentieren Sie Ihre projektrelevanten          |       |                |            | Möller, Bernhard (ITEBO GmbH*) | RE: 3 Grundriß EG +.pdf             | 29.10.2009 13:55 |            | ø         |            |
| Vails auch in pm. Senden Sie diese an:          |       |                | P          | Möller, Bernhard (ITEBO GmbH*) | 3 Grundriß EG +.pdf                 | 29.10.2009 13:34 |            | <b>\$</b> |            |
| es_ever_everige-moniped.com                     |       | 8              |            | ITEBO, Bauamt (ITEBO*)         | rtert                               | 20.10.2009 17:50 |            | /         | 1          |

| conject - Mozilla Firefox                    |               |                      |              |                                                       |                                  |                     |                              |
|----------------------------------------------|---------------|----------------------|--------------|-------------------------------------------------------|----------------------------------|---------------------|------------------------------|
| & conject.com https://ng.conject.com/ng/co   | mmunication/s | switchToTransactio   | ns.do        |                                                       |                                  |                     | 1                            |
| TeBAU [Start]<br>Osnabrück_Abbioweg_1b_Neubt | <br>          | tues 📿 Korr          | munikatio    | n 📄 Dokumente 🔅 Administra                            | ation                            |                     | Bauarnt ITEB<br>🤱 2 [abmeide |
| pm. kom                                      | Neu           | -<br>Allen antworten | -)<br>Weiter | leiten Als ungelesen markieren Arct                   | 1Vieren Ablegen Drucken          |                     | ڭ<br>Vorlager                |
| Vorgänge Nachrichten Filter                  | Offen         |                      |              |                                                       |                                  |                     | 0                            |
|                                              | <u> </u>      |                      |              | Absender                                              | Thema                            | Gesendet ⊽ Fálig am | Abgelegt                     |
| Р ×                                          |               | 2 🖂                  | Ø            | Möller, Bernhard (ITEBO GmbH*)                        | 3 Grundriß EG +.pdf              | 29.10.2009 13:55    | Ø 749 6                      |
| Suchoptionen anzeigen                        |               |                      |              | ITEBO, Bauamt (ITEBO*)                                | rtert                            | 20.10.2009 17:50    |                              |
| Mein Postfach Freigeben (0)                  |               | 8                    |              | ITEBO, Bauamt (ITEBO*)                                | test                             | 07.10.2009 11:31    |                              |
| 🖄 Offen                                      |               | <b>&gt;</b>          | 0            | llemann, Gero (tebo GmbH*)                            | 5 Wasserrechtliche Erlaubnis.pdf | 23.09.2009 16:01    |                              |
| Archiviert                                   |               | 2                    | 9            | llemann, Gero (tebo GmbH*)                            | 5 Wasserrechtliche Erlaubnis.pdf | 23.09.2009 15:58    |                              |
|                                              |               | <b></b>              | 0            | llemann, Gero (tebo GmbH*)                            | 5 Wasserrechtliche Erlaubnis.pdf | 23.09.2009 15:57    |                              |
| Entwurfe                                     |               |                      | P            | ITEBO, Bauamt (ITEBO*)                                | 3 Grundriss EG.pdf               | 23.09.2009 15:44    |                              |
| Zeige                                        |               | <b>&gt;</b>          | 9            | ITEBO, Bauamt (ITEBO*)                                | 3 Grundriss.pdf                  | 23.09.2009 15:44    |                              |
| Ale                                          |               |                      | Ø            | ITEBO, Bauamt (ITEBO*)                                | 3 Grundriss.pdf                  | 23.09.2009 15:39    |                              |
| Antword any artest                           |               | <b></b>              | 0            | ITEBO, Bauamt (ITEBO*)                                | 3 Grundriss.pdf                  | 23.09.2009 15:39    |                              |
|                                              | · 🗆           | ß                    | P            | ITEBO, Bauamt (ITEBO*)                                | 3 Grundriss.pdf                  | 23.09.2009 15:37    |                              |
| Ungelesen                                    |               | 2                    | P            | ITEBO, Bauamt (ITEBO*)                                | 3 Grundriss.pdf                  | 23.09.2009 15:37    |                              |
| O Gelesen                                    |               | Â                    |              | ITERO, Rauant (ITERO*)                                | Kommunikation                    | 23.09.2009.15:35    |                              |
| <ul> <li>Nicht abgelegte</li> </ul>          |               | 2 😥                  |              | "llemann, Gero" <llemann@itebo.de></llemann@itebo.de> | test                             | 23.09.2009 15:26    | 2                            |
| Mit nicht abgelegten Anhängen                |               |                      |              | ITEBO, Bauamt (ITEBO*)                                | test                             | 02.09.2009 10:24    |                              |
| Dokumentiert                                 |               |                      |              | ITEBO, Bauamt (ITEBO*)                                | test                             | 08.06.2009 11:09    | _                            |
| 0                                            |               | 2                    | 9            | ITEBO, Bauamt (ITEBO*)                                | 7 Bauvorlagenberechtigung.pdf    | 08.06.2009 10:57    |                              |
|                                              |               |                      | Ø            | Illemann, Gero (Itebo GmbH*)                          | 3 Grundrisse-EG.pdf              | 04.06.2009 15:23    |                              |
|                                              |               |                      |              | ITEBO, Bauamt (ITEBO*)                                | test                             | 25.05.2009 13:52    |                              |
|                                              |               |                      | P            | ITEBO, Bauamt (ITEBO*)                                | 4 Berechnungen.pdf               | 23.02.2009 15:13    |                              |
| Dokumentieren Sie Ihre projektrelevanten     |               | R                    | g            | Möller, Bernhard (ITEBO GmbH*)                        | stellungnahme.doc                | 23.02.2009 11:39    |                              |
| E-Mails auch in pm. Senden Sie diese an:     |               | 2 😥                  | Ø            | ITEBO, Bauamt (ITEBO*)                                | 5 Grundriss EG.pdf               | 16.12.2008 11:24    |                              |
| nees_eeseesgo interijed.com                  |               |                      | I            | ITEBO, Bauamt (ITEBO*)                                | 3 Ansicht Nord.pdf               | 05.11.2008 14:39    |                              |
| das neue pm.                                 |               |                      |              |                                                       |                                  | Osnabrück_Abb       | ioweg_1b_Neubau_3067_20      |

Über die Anzeige "Vorgänge" (1) werden zusammengehörige Nachrichten in einer Art Konversation zusammengefasst dargestellt. Sie erkennen dies daran, dass vor der Nachricht eine Zahl steht, welche die Anzahl der einzelnen Nachrichten zu diesem Thema anzeigt (2). Wenn sie die Nachricht anklicken, werden alle Nachrichten zusammen in einer Ansicht dargestellt.

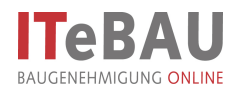

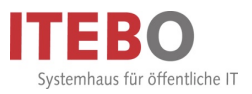

#### 10.1. Nachricht versenden

| 🕙 conject - Mozilla Firefox                                                                                                    |                                                                                                    |                     |
|----------------------------------------------------------------------------------------------------|----------------------------------------------------------------------------------------------------|---------------------|
| Conject.com https://ng.conject.com/ng/commu                                                                                               | nication/switchToTransactions.do                                                                                                    | 4                   |
| Istarti<br>Emistration<br>Osnabrück_Abbioweg_2                                                                                            | n Neves Kommunikation                                                                                                    | Bauarnt ITEBO       |
| pm. kommunikation                                                                                                    | Neu Allen antivorten Weiterleiten Als ungelesen markieren Arbhiveren Ablegen Drucken                                                                                                    | )<br>Vorlagen       |
| Vorgänge Nachrichten Filter                                                                                                    | Offen                                                                                                    | O.                  |
| Suchoptionen anzeigen Mein Postfach Freigeben (0) ① C Offen                                                                               | Hose Nachricht - Mozilla Firsfox     Figs an Abge     Comparison https://ng.com/ect.com/ng/communication/aundhConversationForm.do?reate/lew=true8tants=ngForm%SA_000%SArenc      Neue Nachricht |                     |
| Archiviert                                                                                                    | 3                                                                                                    |                     |
| 🖉 Entwürfe                                                                                                    |                                                                                                    |                     |
| Zeige <ul></ul>                                                                                                    | Antword erwartet ba:                                                                                                    |                     |
| Mä nicht abgelegten Anhängen     Dokumentiert                                                                                             | 5978/* F3188* (U                                                                                                    |                     |
| Dokumentiken Sik Ihrb posjektelkovnen<br>Exhails aus in prin Sandar Skieteran<br>900 dike 3014/sa0705db1e7044sst@oPM.con<br>das neuro pm. | Anhang hnzufugen                                                                                                    | _2_Neubau_1045_2010 |

Mit dem Icon 'Kommunikation' (1) in die Kommunikation wechseln und die Nachricht über Schaltfläche 'Neu > Nachricht' (2) starten. Empfänger aus der Liste 'An/Cc' auswählen (3), eine Nachricht mit Betreff verfassen (4) und über den Button 'senden' (5) verschicken. Die Empfänger erhalten eine Benachrichtigung per E-Mail über die neue Nachricht. Es können auch Anlagen an Nachrichten gehängt werden. (Sie erhalten Benachrichtigungen direkt in ProBAUG; siehe <u>5. Benachrichtigungsfenster</u>)

#### 10.2. Nachricht mit Dateianhang versenden

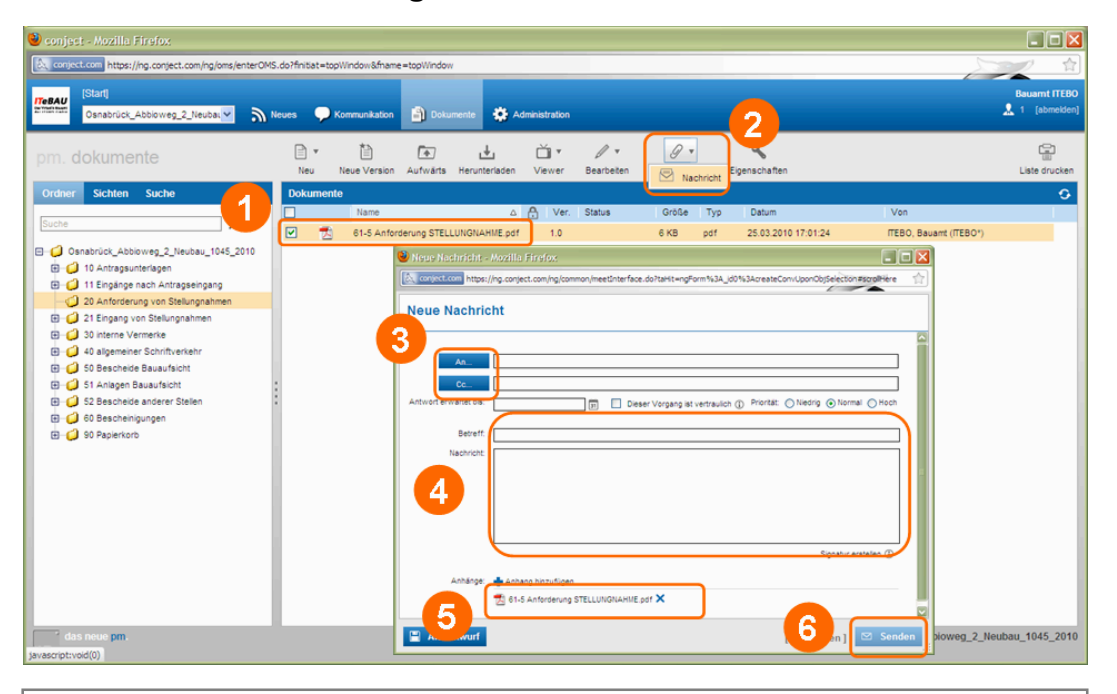

Um eine Nachricht mit Anhang zu versenden wählen Sie die Datei (1) und "Versenden mit >Nachricht" (2). Den/Die Empfänger aus der Liste 'An/Cc' auswählen (3), eine Nachricht mit Betreff verfassen (4) und über den Button 'senden' (6) verschicken. Die Datei ist automatisch als Anhang in der Nachricht enthalten (5). Die Empfänger erhalten die E-Mail inkl. der Datei als Anhang.

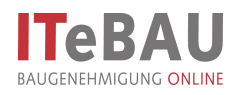

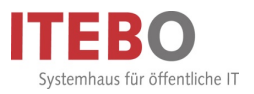

#### 11. Sichten

Über die Sichten lassen sich alle Dokumente eines Projektraums über verschiedene Filter anzeigen.

| 🥹 conject - Mozilla Firefox                                                                                                    |                                                                       |                   |       |                     |                | 🛛             |  |  |
|----------------------------------------------------------------------------------------------------|-----------------------------------------------------------------------|-------------------|-------|---------------------|----------------|---------------|--|--|
| 📐 conject.com https://ng.conject.com/ng/ons/iefreshFrame.do/tab_sort=lastModificationDate&iab_scope=sessionBlab_name=SearchForm&iab_property=currenti_statefresh_this_page=1 |                                                                       |                   |       |                     |                |               |  |  |
| IStart]<br>Osnabrück_Abbioweg_1b_Neub/                                                                                                    | Kommunikation     Kommunikation                                       |                   |       |                     |                | Bauarnt ITEBO |  |  |
| pm. dokument                                                                                                    | Neu Neue Version Aufwärts Herunterladen Viewer Bearbeiten Version     | nden mit Eigensch | aften |                     |                | Liste drucken |  |  |
| Ordner Sichten Su                                                                                                    | Dokumente                                                             |                   |       |                     |                | 0             |  |  |
| Liste der Sichten (1)                                                                                                    | Name ()                                                               | Ver. Orobe        | 739   | Datum 2             |                |               |  |  |
| Historie                                                                                                    | 2 Lageplan.pdf                                                        | 1.0 555 KB        | pdf   | 19.09.2007 09:15:26 | ITEBO, Bauant  | <u> </u>      |  |  |
|                                                                                                    | 3 Ansicht Nord.pdf                                                    | 1.0 402 KB        | pdf   | 19.09.2007 09:15:42 | ITEBO, Bauamt  |               |  |  |
|                                                                                                    | 2 Uebersichtsplan verändert.pdf                                       | 1.0 80 KB         | pdf   | 19.09.2007 09:17:25 | ITEBO, Bauamt  |               |  |  |
|                                                                                                    | 2 Uebersichtsplan.pdf                                                 | 1.0 74 KB         | pdf   | 19.09.2007 09:17:28 | ITEBO, Bauamt  |               |  |  |
|                                                                                                    | 3 Bauzeichnungen verändert.pdf                                        | 1.0 925 KB        | pdf   | 19.09.2007 09:17:43 | ITEBO, Bauamt  |               |  |  |
|                                                                                                    | 3 Bauzeichnungen.pdf                                                  | 1.0 920 KB        | pdf   | 19.09.2007 09:17:58 | ITEBO, Bauamt  |               |  |  |
| Historie                                                                                                    | Baugenehmigung geschrieben[1].pdf.p7m                                 | 1.0 124 KB        | p7m   | 19.09.2007 09:32:10 | ITEBO, Bauamt  |               |  |  |
|                                                                                                    | 3 Grundriß EG +x.pdf                                                  | 1.0 205 KB        | pdf   | 19.09.2007 14:21:38 | ITEBO, Bauamt  |               |  |  |
|                                                                                                    | STELL Bauantrag 66_07003067001.pdf                                    | 1.0 7 KB          | pdf   | 19.09.2007 14:30:31 | ITEBO, Bauamt  |               |  |  |
| G Osnabrück_Abbioweg_1b_Neubau_3067_2007                                                                                                    | Schnitt.pdf                                                           | 1.0 289 KB        | pdf   | 19.09.2007 14:32:05 | ITEBO, Bauamt  |               |  |  |
| E Ilemann, Gero                                                                                                    | Baugenehmigung geschrieben_B8930162-9500-4F3B-AEBA-3C8EBBA45BDE.pdf.; | 1.0 61 KB         | pkcs7 | 19.09.2007 14:37:00 | ITEBO, Bauamt  |               |  |  |
| - 🥥 Jun 2011                                                                                                    | 📲 TeBau 2007-01.ppt                                                   | 1.0 1.333 KB      | ppt   | 06.11.2007 14:42:58 | ITEBO, Bauamt  |               |  |  |
| — 🥥 Jun 2010                                                                                                    | 1 Bauantrag++.pdf                                                     | 1.0 36 KB         | pdf   | 14.11.2007 11:24:23 | ITEBO, Bauamt  |               |  |  |
| 🥥 Mai 2010                                                                                                    | 1 digitaler Plan original.pdf                                         | 1.0 49 KB         | pdf   | 16.11.2007 11:47:56 | ITEBO, Bauamt  |               |  |  |
| - 🥥 Nov 2009                                                                                                    | 1 gescannter Plan original.pdf                                        | 1.0 2.159 KB      | pdf   | 16.11.2007 11:48:06 | ITEBO, Bauamt  |               |  |  |
| — 🥥 Sep 2009                                                                                                    | 1 Scancient original.pdf                                              | 1.0 599 KB        | pdf   | 16.11.2007 11:48:11 | ITEBO, Bauamt  |               |  |  |
|                                                                                                    | 4 Statik.pdf                                                          | 1.0 2.017 KB      | pdf   | 22.11.2007 08:47:09 | ITEBO, Bauamt  |               |  |  |
| - 🔁 Jan 2009                                                                                                    | 4 Verlegeplan Elementdecke.pdf                                        | 1.0 469 KB        | pdf   | 22.11.2007 08:47:52 | ITEBO, Bauamt  |               |  |  |
| Dez 2008                                                                                                    | 4 Bewehrung Treppe.pdf                                                | 1.0 219 KB        | pdf   | 22.11.2007 08:52:51 | ITEBO, Bauamt  |               |  |  |
| -0 Nov 2008                                                                                                    | R Projekträume löschen.xis.p7m                                        | 1.0 175 KB        | p7m   | 06.02.2008 08:14:06 | ITEBO, Bauamt  |               |  |  |
| Okt 2008                                                                                                    | 4 Berechnungen dsfafadsf.pdf                                          | 1.0 36 KB         | pdf   | 27.02.2008 10:49:18 | ITEBO, Bauamt  |               |  |  |
| - U Sep 2005                                                                                                    | 7 Bauvorlagenberechtigung.pdf                                         | 1.0 36 KB         | pdf   | 10.04.2008 12:52:14 | llemann, Gelo  |               |  |  |
| das neue pm.                                                                                                    |                                                                       |                   |       | Osnabrück_Abl       | bioweg_1b_Neub | 4 007         |  |  |

Die Sichten öffnet man über die Dokumentenstruktur (1), Sichten (2) und "Historie" (3). Dort werden zunächst alle Dokumente des Projektes angezeigt, die man dann z.B. nach Eingangsdatum sortieren kann (4). Außerdem lassen sich die Dokumente auch noch nach Monat des Eingangs sowie Eigentümer des Dokuments filtern (5)

#### 12. Viewer

Im Viewer stehen nun besondere Ansichts-/Messfunktionen sowie Markups (Grüneinträge) zur Verfügung.

#### 12.1. Viewer öffnen

| 🕹 conject - Mozilla Firefox                        |         |           |                      |               |             |                    |       |                     |                                          | 🛛                         |
|----------------------------------------------------|---------|-----------|----------------------|---------------|-------------|--------------------|-------|---------------------|------------------------------------------|---------------------------|
| a conject.com https://ng.conject.com/ng/oms/er     | nterOM  | S.do?fni  | tat=topWindow&fname= | topWindow     |             |                    |       |                     |                                          |                           |
| IStart]<br>Ermethan<br>Osnabrück_Abbioweg_2_Neubat | ۳       | Neues     | Communikation        | Dokumente     |             |                    |       |                     |                                          | Bauarnt ITEBO             |
| pm. dokumente                                      | D<br>Ne | w<br>Nu N | ieue Version Aufwärt | Herunterladen | Ŭ Vewer     | Ø ▼<br>Versenden i | mit   | Eigenschaften       |                                          | Liste drucken             |
| Ordner Sichten Suche                               | Dok     | umente    |                      |               | Vereleichen | 2                  |       |                     |                                          | 0                         |
|                                                    |         |           | Name                 | ۵             |             | <b>3</b> 60        | Тур   | Datum               | Von                                      |                           |
| Suche                                              |         | 1         | 0 Sonstiges.pdf      |               | 3.0         | 27.800 KE          | B pdf | 27.05.2009 15:01:11 | ITEBO, Bauamt (ITEBO*)                   |                           |
| Osnabrück_Abbioweg_2_Neubau_4081_                  |         | 7         | 1 Bauantrag.pdf      |               | 1.0         | 36 KB              | pdf   | 01.05.2009 15:48:30 | llemann, Gero (Itebo GmbH                |                           |
| - 🗐 10 Antragsunterlagen                           |         | 7         | 2 Lageplan.pdf       |               | 1.0         | 52 KB              | pdf   | 01.05.2009 15:48:31 | llemann, Gero (Itebo GmbH                |                           |
| G 11 Eingänge nach Antra                           |         | 72        | 3 Ansichten-Norden-V | /esten.pdf    | 1.0         | 59 KB              | pdf   | 01.05.2009 15:48:32 | llemann, Gero (itebo GmbH                |                           |
| 20 Anforderung von Ste                             |         | 2         | Orfineishten Göden G | Hen.pdf       | 1.0         | 70 10              | 961   | 01.05.2000.15:10.02 | Hamann, Care (Robe Ombil                 |                           |
| 21 Eingang von Stellungnän                         |         | 2         | 3 Grundriss.pdf      |               | 1.0         | 577 KB             | pdf   | 17.06.2009 11:33:06 | ITEBO, Bauamt (ITEBO*)                   |                           |
| E O 30 interne Vermerke                            | 8       | 24        | 3 Grundrisser00.pdf  |               | 1.0         | 75 KD              | put   | 01.00.2009 10.40.00 | Remainin, Gero (Rebo GmbH                |                           |
| 40 algemeiner Schriftverkenr                       |         | 72        | 3 Grundrisse-EG.pdf  |               | 1.0         | 54 KB              | pdf   | 01.05.2009 15:48:33 | llemann, Gero (itebo GmbH                |                           |
| E C Sescheide Bauaufsicht                          |         | 72        | 3 Schnitte.pdf       |               | 2.0         | 55 KB              | pdf   | 04.05.2009 10:19:20 | ITEBO, Bauamt (ITEBO*)                   |                           |
| C S2 Rescheide anderer Stellen                     |         | 74        | Sonstiges.pdf        |               | 3.0         | 2.097 KB           | pdf   | 09.11.2009 11:19:56 | ITEBO, Bauamt (ITEBO*)                   |                           |
| E G Bescheinigungen                                |         | 74        | Test.pdf             |               | 1.0         | 58 KB              | pdf   | 12.10.2009 10:35:11 | Test1, ITEBO (ITEBO GmbH'                |                           |
| 90 Papierkorb                                      |         |           | Test12102009         |               | 1.0         | 55 KB              |       | 12.10.2009 09:55:28 | Test1, ITEBO (ITEBO GmbH)                |                           |
| das neue pm.<br>Javascriptivod(0)                  |         | 2         | Teat12102009_1 por   |               | 20          | 74 KB              | pdf   | 12.10.2009 10:35:13 | Testi, ITEBO (ITEBO GmoH<br>Osnabrück_Al | bloweg_2_Neubau_4081_2009 |
|                                                    |         |           |                      |               |             |                    |       |                     |                                          |                           |

Das zu öffnende Dokument über die Dokumentenstruktur (1) auswählen (2) und mit der Schaltfläche 'Viewer' öffnen (3).

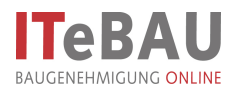

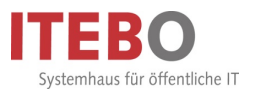

#### 12.2. Ansichtsmodi

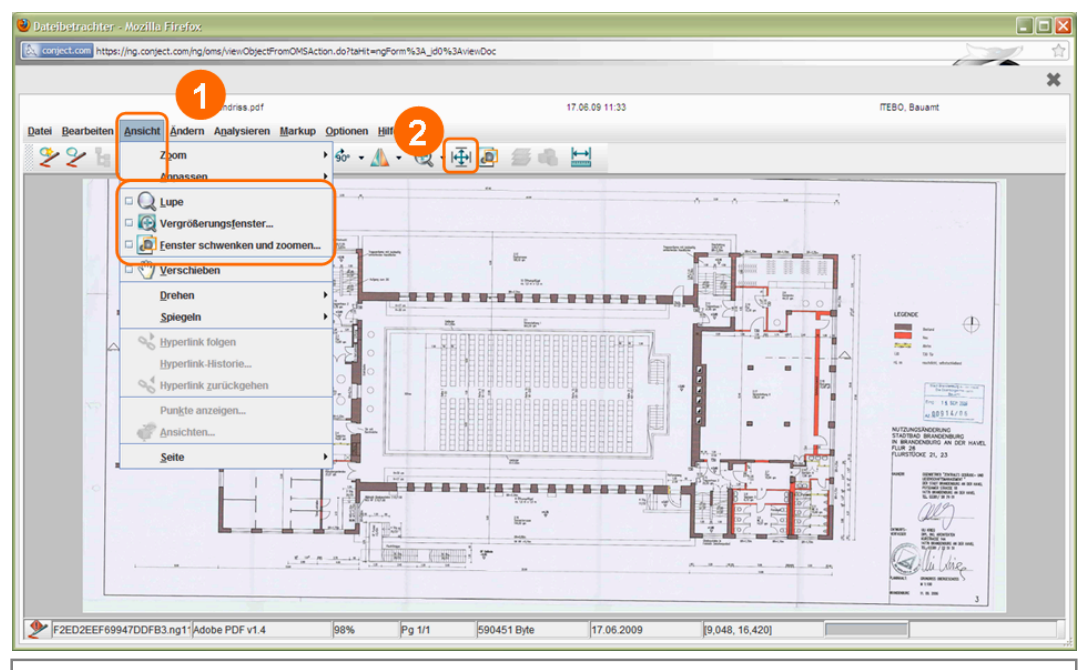

Im Viewer stehen folgende Ansichtsfunktionen zur Verfügung, die über "Ansicht" (1) ausgewählt werden können: - Lupe

- Vergrößerungsfenster - Schwenken und zoomen

Mit dem Icon 'Beide anpassen' (2) wechselt man wieder in die Ausgangsansicht des Plans.

Des Weiteren lässt sich mit gedrückter linker Maustaste auch ein Rahmen ziehen, der dann vergrößert wird.

#### 12.3. Kalibrieren

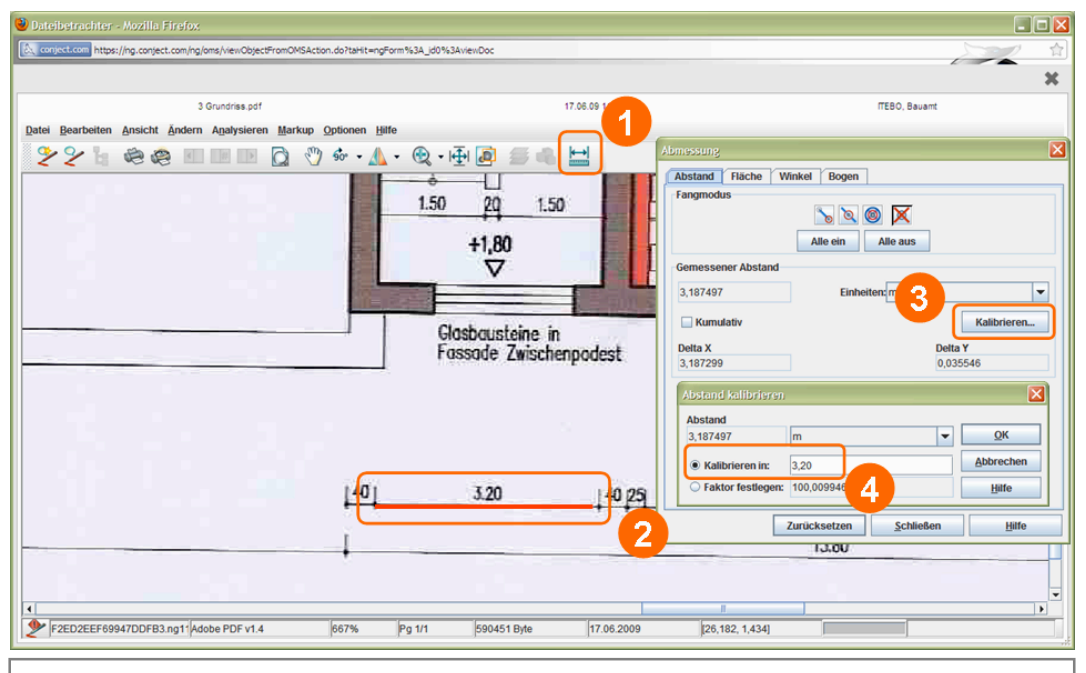

Evtl. muss der Plan zunächst einmal kalibriert werden. Dazu sucht man sich zunächst ein Streckenmaß im Plan. Man öffnet die Messfunktion 'Abstand' (1) und legt das Maß mit zwei Punkten fest (2). Danach wählt man 'kalibrieren' (3), gibt den Wert für das Maß an (4) und bestätigt mit 'OK'. Nun können alle Strecken, Flächen etc. im Plan gemessen werden.

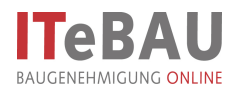

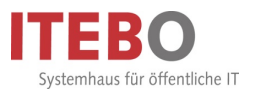

#### 12.4. Messen

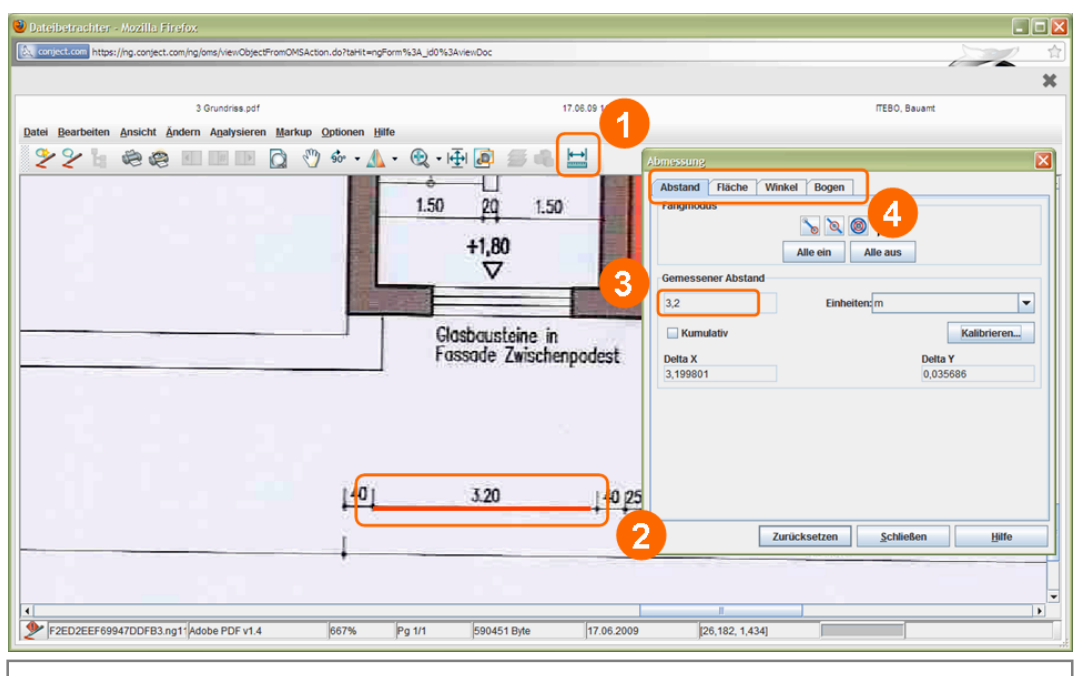

Um eine Strecke zu messen wählt man die Funktion 'Abstand' (1) und legt die Strecke mit zwei Punkten fest (2). Die Länge der Strecke wird nun automatisch angegeben (3).

Die weiteren Messfunktionen, z.B. Flächen etc. können über die entsprechenden Registerkarten (4) ausgewählt werden und funktionieren nach demselben Prinzip.

#### 12.5. Markup-Funktion (Grüneinträge)

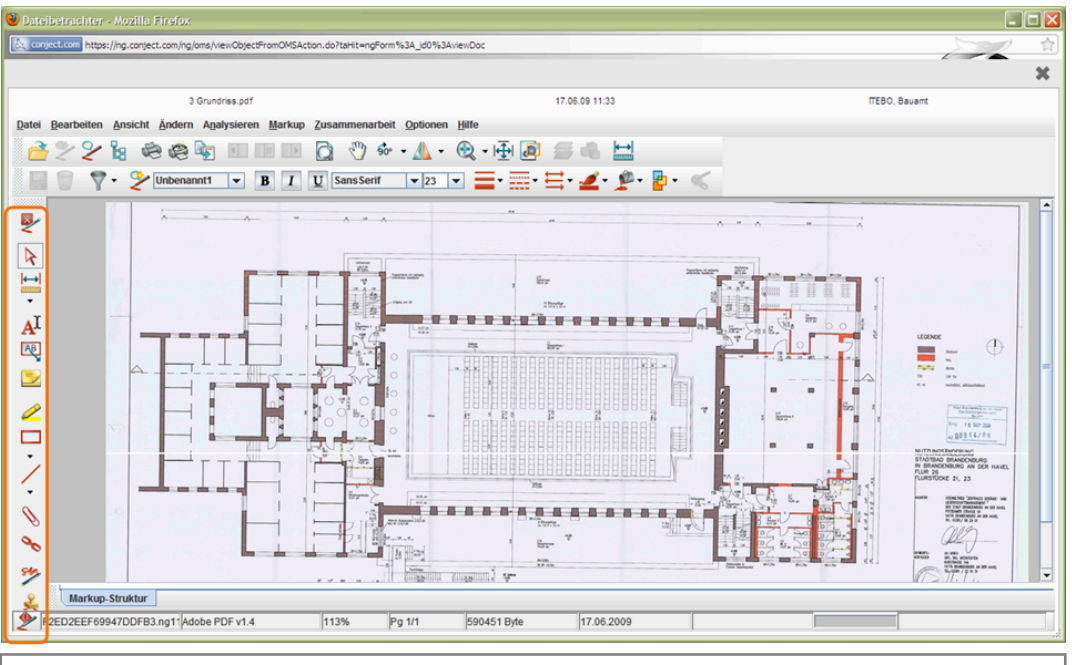

Um Einträge in den Plänen vorzunehmen, öffnet man den Markup-Modus über 'Neues Markup'

Hier hat man nun verschiedene Werkzeuge (Rahmen, Linie, Text etc.), um im Plan Einträge vorzunehmen.

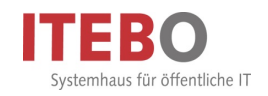

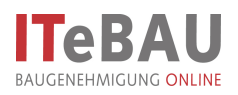

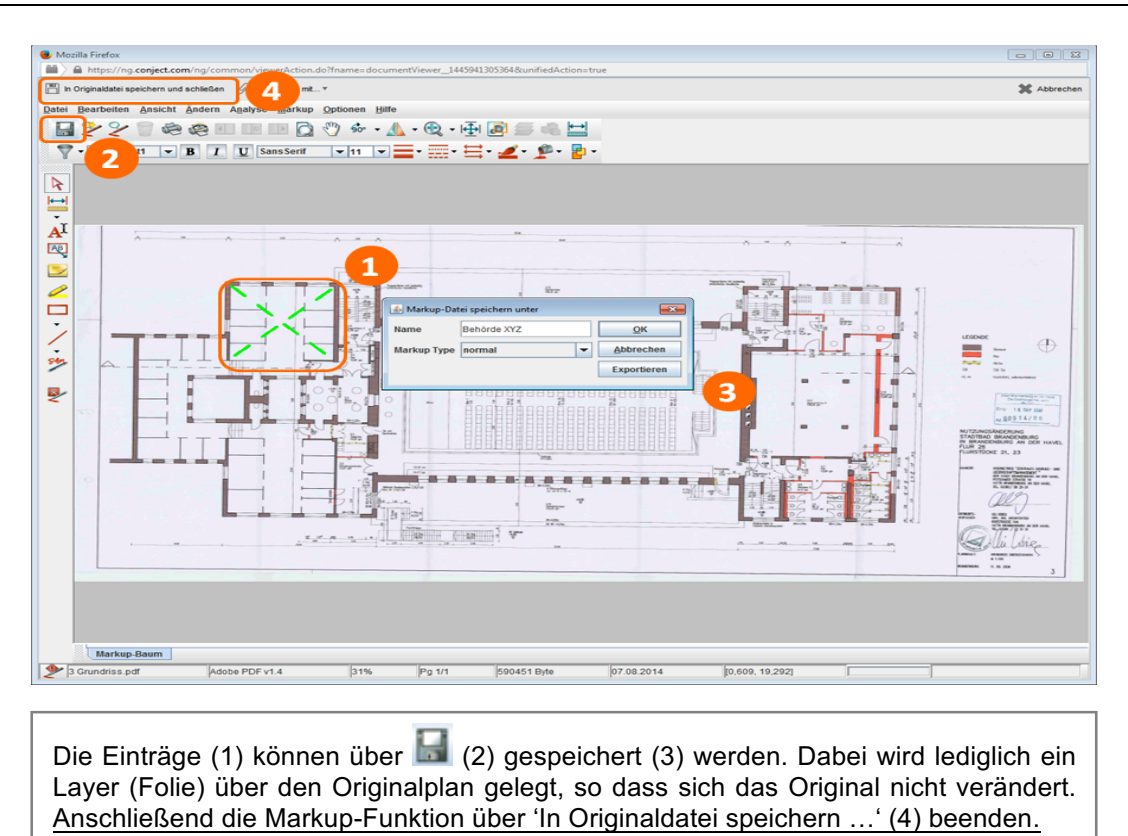

#### 12.5.3. Mit dem Viewer vergleichen

Mit dem Viewer können neben verschiedenen Dokumenten auch unterschiedliche Versionen von Dokumenten verglichen werden.

#### 12.5.3.1 Dokumente vergleichen

| 🖢 conjest - Mozilla Firefox                           |                                                                                              |                        |  |  |  |  |  |
|-------------------------------------------------------|----------------------------------------------------------------------------------------------|------------------------|--|--|--|--|--|
| Conject.com https://ng.conject.com/ng/oms/enterOMS.do | 2                                                                                            |                        |  |  |  |  |  |
| IStarti<br>Strattar<br>Osnabrück_Abbioweg_1b_Neubi    | es 🗭 Kommunikaton 🛐 Dekumente 🔅 Administration                                               | Bauarnt ITEBO          |  |  |  |  |  |
| pm. dokumente                                         | Neu Version Aufwärts Herunterläden<br>Versenden mt. Eigenschaften                            | Liste drucken          |  |  |  |  |  |
| Ordner Sichten Suche                                  | Dokumente                                                                                    | 9                      |  |  |  |  |  |
| Suche P                                               | 🗹 📩 2 Uebersichtsplan.pdf 1.0 74 👉 f 19.09.2007.09:17:28 (TEBO, Bauamt (TEBO')               |                        |  |  |  |  |  |
| Osnabrück_Abbioweg_1b_Neubau_3067_2007                | 2 Uebersichtsplan verändert.pdf     1.0 80 KB pdf 19.09.2007 09:17:25 ITEBO, Bauamt (ITEBO*) |                        |  |  |  |  |  |
| E 🕖 10 Antragsunterlagen                              | 3 Bauzelchnungen.pdf 1.0 920 KB pdf 19.09.2007 09:17:58 (TEBO, Bauamt (TEBO*)                |                        |  |  |  |  |  |
| 11 Eingänge nach Antragseingang                       | 3 Bauzeichnungen verändert pdf 1.0 925 KB pdf 19.09.2007 09:17:43 ITEBO, Bauamt (ITEBO*)     |                        |  |  |  |  |  |
| 20 Stellungnahmen                                     | 3 Grundriss2.pdf 1.0 603 KB pdf 28.04.2010 11:16:37 ITEBO, Bauamt (ITEBO*)                   |                        |  |  |  |  |  |
| 40 allgemeiner Schriftverkehr                         |                                                                                              |                        |  |  |  |  |  |
| - 0 Bescheide Bauaufsicht                             |                                                                                              |                        |  |  |  |  |  |
| - 剑 51 Anlagen Bauaufsicht                            |                                                                                              |                        |  |  |  |  |  |
| E 🥥 52 Bescheide anderer Stellen                      |                                                                                              |                        |  |  |  |  |  |
|                                                       |                                                                                              |                        |  |  |  |  |  |
| ⊕- 🥥 90 Papierkorb                                    |                                                                                              |                        |  |  |  |  |  |
|                                                       |                                                                                              |                        |  |  |  |  |  |
|                                                       |                                                                                              |                        |  |  |  |  |  |
|                                                       |                                                                                              |                        |  |  |  |  |  |
|                                                       |                                                                                              |                        |  |  |  |  |  |
|                                                       |                                                                                              |                        |  |  |  |  |  |
|                                                       |                                                                                              |                        |  |  |  |  |  |
|                                                       |                                                                                              |                        |  |  |  |  |  |
|                                                       |                                                                                              |                        |  |  |  |  |  |
|                                                       |                                                                                              |                        |  |  |  |  |  |
|                                                       |                                                                                              |                        |  |  |  |  |  |
| das neue pm.                                          | Osnabrück_Abbiow                                                                             | eg_1b_Neubau_3067_2007 |  |  |  |  |  |
| javascript:void(0)                                    |                                                                                              |                        |  |  |  |  |  |
|                                                       |                                                                                              |                        |  |  |  |  |  |

Die beiden zu vergleichenden Dokumente markieren (1) und anschließend auf den Button "Viewer>vergleichen" klicken (2). Es öffnen sich die beiden Dokumente parallel im Viewer. In einem dritten Fenster werden die Unterschiede der beiden Pläne dargestellt.

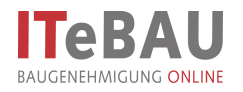

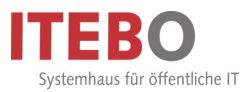

### 12.5.3.2 Versionen vergleichen

| 🔌 conject - Mozilla Firefox                                                                                               |                                                                                                    |                                 |  |  |  |  |  |
|----------------------------------------------------------------------------------------------------|----------------------------------------------------------------------------------------------------|---------------------------------|--|--|--|--|--|
| Conject.com https://ng.conject.com/ng/oms/enterOMS.do                                                                     | 2                                                                                                    |                                 |  |  |  |  |  |
| IStart]<br>Osnabrück_Abbioweg_1b_Neubl V & Neubl                                                                          | 🔹 🗭 Kommunikation 🛐 Dolumente 🗱 Administration                                                                                                    | Bauarnt ITEBO<br>🤶 0 [abmeiden] |  |  |  |  |  |
| pm. dokumente                                                                                                    | Reu Neue Version Aufwärts Herunterladen Vewer Bearbeiten Versenden mit Eigenschaften                                                                    | Liste drucken                   |  |  |  |  |  |
| Ordner Sichten Suche                                                                                                    | Dokumente                                                                                                    | O.                              |  |  |  |  |  |
| Suche                                                                                                    | Name A 💾 Ver. Status Größe Typ Datum                                                                                                    |                                 |  |  |  |  |  |
|                                                                                                    | 01_2008-12-03_Bauantrag_LK_0S.pdf.p1 1.0 346 KB p7m 08.12.2008 14:32:57 Illemann, Gero (Itebo GmbH                                                      |                                 |  |  |  |  |  |
| Osnabrück_Abbioweg_1b_Neubau_3067_2007                                                                                    | gescannter Plan organa.pdf     1.0     2159 KB pdf     16.11.2007 11:48:05     TEBO, Bauant (TEBO*)                                                     |                                 |  |  |  |  |  |
| 11 Eingägen gach Antragseingang                                                                                           | 1 Scancient orginal.por     1.0 S49 KB pot     16.11.2007 11:46.09 IEED, Bauant (IEED*)     318 KB pot     16.11.2007 11:46.09     IEED, Bauant (IEED*) |                                 |  |  |  |  |  |
| 20 Stelungnahmen                                                                                                    | 2 Lageplan.pdf 3.0 346 KB pdf 24.052005 10.41.10 Itemain, Geto (Rebo GmbH                                                                               |                                 |  |  |  |  |  |
| - 🥥 30 interne Vermerke                                                                                                   | Consistent Nord-West add     1.0 269 KB pdf 17.05.2010 18:22:39 Illemann. Gero (Rebo GmbH                                                               |                                 |  |  |  |  |  |
| 40 algemeiner Schriftverkehr                                                                                              | 2.0 600 KB pdf 04.11.2009 17:55:36 Möller. Bernhard (ITEBO Gr                                                                                           |                                 |  |  |  |  |  |
| 💋 50 Bescheide Bauaufsicht                                                                                                | 5 Grundrisse-Co.pdf 1.0 54 KB pdf 04.06.2009 15:23:39 Illemann, Gero (tebo GmbH                                                                         |                                 |  |  |  |  |  |
| - 6 51 Anlagen Bauaufsicht                                                                                                | 5 Wasserrechtliche Erlaubnis.pdf 3.0 36 KB pdf 23.09.2009 16:01:02 Illemann, Gero (tebo GmbH                                                            |                                 |  |  |  |  |  |
| E 2 Bescheide anderer Stellen                                                                                             | 🔲 📆 7 Bauvorlagenberechtigung.pdf 1.0 36 KB pdf 10.04.2008 12:52:14 Illemann, Gero (Itebo GmbH                                                          |                                 |  |  |  |  |  |
| 60 Bescheinigungen                                                                                                    | D 36 KB pdf 17.05.2010 18:24:13 ITEBO, Bauant (ITEBO')                                                                                                  |                                 |  |  |  |  |  |
| E- 🥥 90 Papierkorb                                                                                                    | R Bauantrag 2.pdf.p7m 2.0 43 KB p7m 20.01.2009 14:30:37 Illemann, Gero (Itebo GmbH                                                                      |                                 |  |  |  |  |  |
|                                                                                                    | R Baugenehmigung geschrieben_D5301547 1.0 85 KB p7m 14.07.2008 11:44:11 Illemann, Gero (Itebo GmbH)                                                     |                                 |  |  |  |  |  |
|                                                                                                    |                                                                                                    |                                 |  |  |  |  |  |
| das neue pm         Osnabrück, Abbioweg_1b_Neubau_3067_2007           DEL         Osnabrück, Abbioweg_1b_Neubau_3067_2007 |                                                                                                    |                                 |  |  |  |  |  |

Das Dokument mit den zu vergleichenden Versionen markieren (1) und anschließend auf den Button "Eigenschaften" klicken (2).

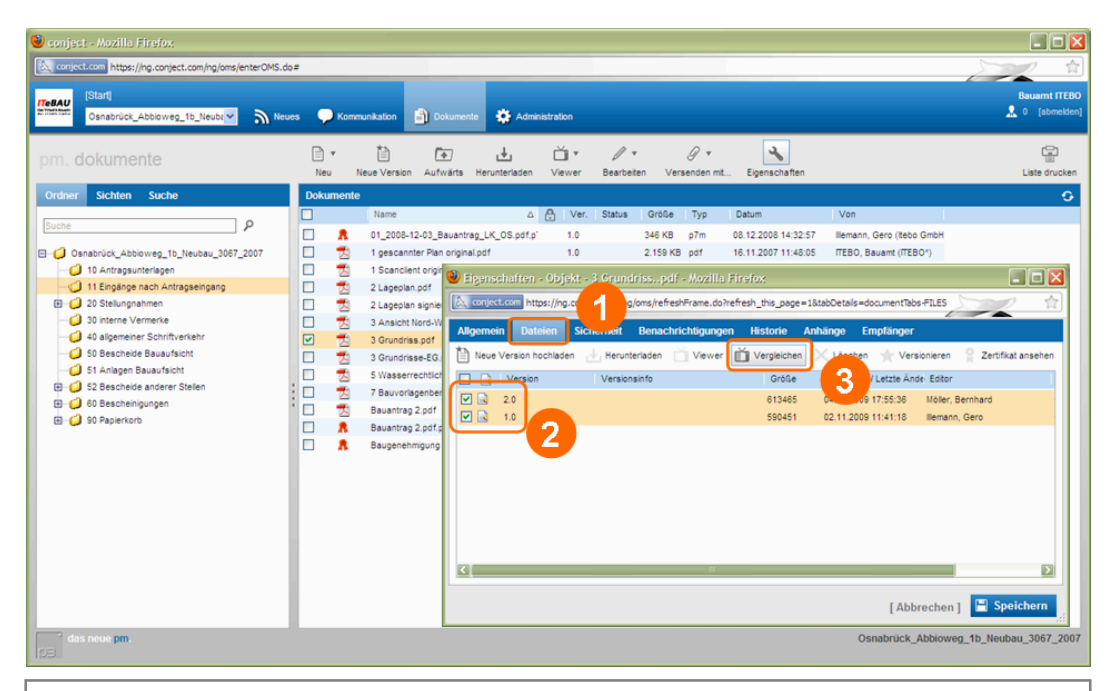

Auf der Registerkarte "Dateien" (1) die beiden zu vergleichenden Versionen markieren (2) und anschließend auf den Button "Vergleichen" klicken (3). Es öffnen sich die beiden Versionen parallel im Viewer. In einem dritten Fenster werden die Unterschiede der beiden Pläne dargestellt.